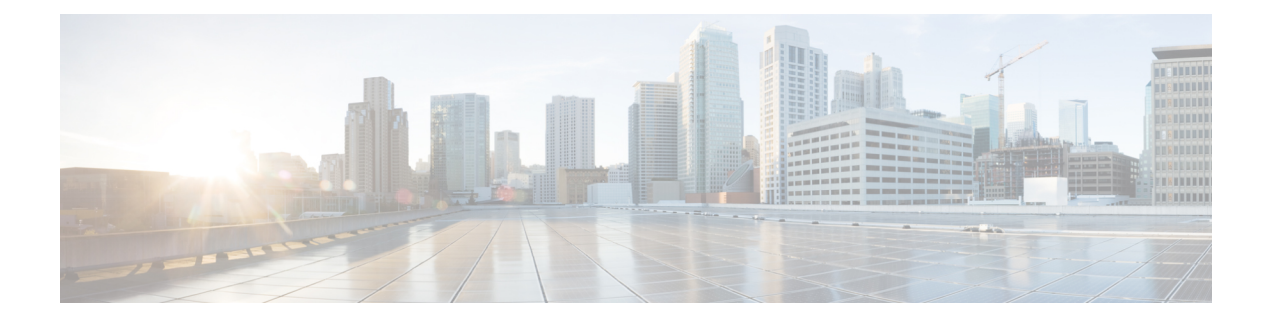

# Troubleshoot

- Monitoring and Troubleshooting Service in Cisco ISE, on page 1
- Cisco ISE Telemetry, on page 6
- Information that Telemetry Gathers, on page 6
- SNMP Traps to Monitor Cisco ISE, on page 9
- Cisco ISE Alarms, on page 12
- Log Collection, on page 32
- RADIUS Live Logs, on page 32
- TACACS Live Logs, on page 35
- Live Authentications, on page 36
- RADIUS Live Sessions, on page 38
- Export Summary, on page 41
- Authentication Summary Report, on page 42
- Cisco Support Diagnostics for Deployment and Support Information, on page 43
- Diagnostic Troubleshooting Tools, on page 44
- Session Trace Test Cases, on page 47
- TCP Dump Utility to Validate Incoming Traffic, on page 49
- Obtaining Additional Troubleshooting Information, on page 53

# Monitoring and Troubleshooting Service in Cisco ISE

The Monitoring and Troubleshooting (MnT) service is a comprehensive identity solution for all Cisco ISE run-time services. The **Operations** menu contains the following components, and can be viewed only from the primary Policy Administration Node (PAN). Note that the **Operations** menu does not appear in the primary Monitoring node.

- Monitoring: Provides real-time presentation of meaningful data representing the state of access activities on a network. This insight allows you to easily interpret and monitor operational conditions.
- Troubleshooting: Provides contextual guidance for resolving access issues on networks. You can then address user concerns and provide resolution in a timely manner.
- Reporting: Provides a catalog of standard reports that you can use to analyze trends and monitor system performance and network activities. You can customize reports in various ways and save them for future use. You can search records using wild cards and multiple values in all the reports for the **Identity**, **Endpoint ID**, and **ISE Node** (except the **Health Summary** report) fields.

ISE Community Resource

For a complete list of troubleshooting TechNotes, see ISE Troubleshooting TechNotes.

# **Open TAC Support Case in Cisco ISE**

Raise a case in Cisco ISE to request support with any deployment issues. Using the TAC Support Case feature in the Cisco ISE portal, you can easily raise a support case for specific nodes that you face issues with. Along with the information you provide through the form presented, information like the serial number of your node and the Cisco ISE version in use are also sent to Cisco TAC.

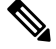

Note

This feature is available in Cisco ISE Release 3.0 Patch 1 and later.

- **Step 1** In the home page of your Cisco ISE portal click the question mark icon at the top-right corner.
- Step 2 In the Interactive Help menu displayed, from the Resources drop-down list, choose TAC Support Cases.
- **Step 3** In the **TAC Support Cases window** displayed, log in using your cisco.com credentials. (If you see an error message indicating failure in accessing the feature, consult Cisco customer support to review the terms of your Cisco ISE contract.) After you log in, the **Cases** window is displayed.
- Step 4 Click Open A Case.
- **Step 5** In the **Open Case** form:
  - a. From the drop-down list, choose up to four nodes for which to open a case. Primary PAN and MnT nodes are chosen by default.
  - **b.** Enter the details of your issue in the **Title** and **Description** fields.
  - c. Enter the required information in the Contract ID and Product Name fields.
  - d. (Optional) Choose values for:
    - 1. Tech: From the drop-down list containing Cisco ISE Releases, choose a value. (Here, Cisco Identity Services Engine 2.6 refers to Releases 2.6 and later).
    - 2. Sub Tech: From the drop-down list of Cisco ISE features, choose the problem area.
    - **3. Problem Code**: From the drop-down list, choose the applicable value.

With this, Cisco TAC receives the details of your issue and contacts you to further investigate the problem and troubleshoot. The cases generated here are of severity level 3 by default. For higher severity cases (1 and 2), contact Cisco TAC to open a case.

You can view the details of your case in the **TAC Support Cases** window. From the list of cases displayed, check the check box adjacent to the case you want to examine. Click **View Case** to see the details of your case and a list of notes that includes updates from TAC on this case. Click **Add Notes** to add a note of your own to the case.

To close the case, click the Close Case button. You must provide a closure reason when closing the case.

# **Health Check**

Cisco ISE has an on-demand health check option to diagnose all the nodes in your Cisco ISE deployment. Running a health check on all the nodes before any operation helps to reduce the downtime and improve the overall functionality of Cisco ISE system by identifying critical issues, if any. Health Check provides the working status of a component and displays troubleshooting recommendations regarding issues, if any, in your deployment.

| Deployment Type                     | Description                                                                                                    |
|-------------------------------------|----------------------------------------------------------------------------------------------------|
| Platform Support<br>Check           | Checks the supported platforms in the deployment. A platform that does not meet the recommended requirement specification may cause performance issues. |
|                                     | Checks the 34xx and other unsupported platform details and checks if the system has a minimum of 12 core CPU, 300-GB hard disk, 16-GB memory.           |
| Deployment<br>Validation            | Checks if the state-of-the-deployment node is in sync or in progres.                                                                                    |
| DNS Resolvability                   | Checks for the forward and reverse lookup of host name and IP address.                                                                                  |
|                                     | Both forward and reverse DNS resolutions are recommended for deployment Health Check to function properly.                                              |
| Trust Store                         | Checks if your Trust Store certificate is valid or has expired.                                                                                         |
| Validation                          | Delete or renew unused or expired certificates to ensure optimum Cisco ISE functionality.                                                               |
| System Certificate                  | Checks the system certificate validation for each node.                                                                                                 |
| Validation                          | Delete or renew unused or expired certificates to ensure optimum Cisco ISE functionality.                                                               |
| Disk Space Check                    | Checks the hard disk located in the Platform Support Check, and the free space available in the disk for further upgrade procedures.                    |
|                                     | We recommend that you run a Disk Space Check before you begin the upgrade operation to avoid performance issues.                                        |
| NTP Reachability<br>and Time Source | Checks the NTP configured in the system and whether the time source is the NTP server.                                                                  |
| Check                               | NTP synchronization is essential for Cisco ISE services such as AD operations, upgrade workflows, and so on.                                            |
| Load Average<br>Check               | Checks system load at specified intervals. The valid interval configurations are 1, 5, and 15 minutes.                                                  |
|                                     | Load Average Check failures could lead to performance issues in Cisco ISE.                                                                              |

| Deployment Type                 | Description                                                                                                    |
|---------------------------------|----------------------------------------------------------------------------------------------------|
| MDM Validation                  | Checks for connectivity between the configured MDM servers and Cisco ISE PSN servers.                                                                                                    |
|                                 | To use the MDM-supported features in Cisco ISE, the MDM Validation Check must be successful.                                                                                                    |
| License Validation              | Checks if Smart Licensing is configured and valid. If your smart licences are not configured or are valid, a warning is displayed in the Cisco ISE GUI asking you to configure and validate your licenses. |
|                                 | Cisco ISE Release 3.0 and later releases support only Smart Licensing. Convert your traditional licenses to smart licenses before you upgrade to Cisco ISE Release 3.0 and later releases.                 |
| Services or Process<br>Failures | Checks if the status of a service or application is in Running or Failed state.                                                                                                    |

#### Ŋ

**Note** The numbers adjacent to the deployment indicates the number of nodes and their health check details. For example, if a deployment has 0/2, 0 indicates the number of nodes that are in Failed, In progress, and Completed and 2 indicates the number of nodes in the deployment. During the health check, if any node does not send back response for 15 minutes, health check for that specific node gets timed out.

### **Run Health Check**

- **Step 1** In the Cisco ISE GUI, click the **Menu** icon (=) and choose **Administration** > **System** > **Health Checks**.
- Step 2 Click Start health checks.

An information pop-up window displays the following message:

Health Checks triggered.

**Step 3** Click **Ok** to view the status.

**Step 4** In the **Health Checks** window, you will be able to view the health status of each component. The following colors indicate the health status of a corresponding Cisco ISE component:

| Color | Health Status | Action                                                                                                    |
|-------|---------------|----------------------------------------------------------------------------------------------------|
| Red   | Not Good      | Click the drop-down option to view the<br>troubleshooting recommendations.<br>We recommend that you resolve these issues<br>because you cannot proceed with operations |
|       |               | such as the Upgrade workflow until these issues are resolved.                                                                                                    |

| Color  | Health Status | Action                                                                                                    |
|--------|---------------|----------------------------------------------------------------------------------------------------|
| Orange | Good          | Click the drop-down option to view the troubleshooting recommendations that are available in the box.                                                                                                    |
|        |               | When the health status of a component is good<br>to perform an operation and you can proceed<br>with the upgrade workflow, we recommend that<br>you resolve the issues indicated in orange<br>before you proceed because these issues too<br>might impact Cisco ISE functionalities. |
| Green  | Good          | No action is required.                                                                                                    |
| Blue   | Good          | Click the information icon to view the critical information about the functionality.                                                                                                    |

#### Step 5 Click Download report.

A HealthChecksReport.json file is saved on your local system with detailed health status information of your Cisco ISE deployment.

After the health check is triggered, the status is retained in the **Health Check** window for next three hours. You will not be able to run health check until the **Health Checks** window is refreshed or has expired.

### **Network Privilege Framework Event Flow Process**

The Network Privilege Framework (NPF) authentication and authorization event flow uses the process described in the following table:

| Process Stage | Description                                                                                 |
|---------------|---------------------------------------------------------------------------------------------|
| 1             | Network Access Device (NAD) performs either a normal authorization or a flex authorization. |
| 2             | An unknown agentless identity is profiled with web authorization.                           |
| 3             | A RADIUS server authenticates and authorizes the identity.                                  |
| 4             | Authorization is provisioned for the identity at the port.                                  |
| 5             | Unauthorized endpoint traffic is dropped.                                                   |

### **User Roles and Permissions for Monitoring and Troubleshooting Capabilities**

Monitoring and troubleshooting capabilities are associated with default user roles. The tasks you are allowed to perform are directly related to your assigned user role.

See Cisco ISE Administrator Groups for information on the permissions and restrictions set for each user role.

See section "Cisco ISE Administrator Groups" in Chapter "Cisco ISE Admin Guide: Overview" in *Cisco ISE Administrator Guide* for information on the permissions and restrictions set for each user role.

Note

Accessing Cisco ISE using the root shell without Cisco TAC supervision is not supported, and Cisco is not responsible for any service disruption that might be caused as a result.

### Data Stored in the Monitoring Database

The Cisco ISE monitoring service collects and stores data in a specialized monitoring database. The rate and amount of data utilized to monitor network functions may require a node dedicated solely to monitoring. If your Cisco ISE network collects logging data at a high rate from policy service nodes or network devices, we recommend a Cisco ISE node dedicated to monitoring.

To manage the information stored in the monitoring database, perform full and incremental backups of the database. This includes purging unwanted data and then restoring the database.

# **Cisco ISE Telemetry**

Telemetry monitors your system and the devices in your network to provide feedback to Cisco on how you use the product. Cisco uses this information to improve the product.

Cisco ISE telemetry data communication occurs as HTTPS traffic through Port 443 with https://connectdna.cisco.com/.

Telemetry is enabled by default. To disable this feature:

- In the Cisco ISE GUI, click the Menu icon (=) and choose Administration > System > Settings > Network Success Diagnostics > Telemetry
- 2. Uncheck the Enable Telemetry check box to disable telemetry.
  - **Cisco Account**: Enter your Cisco account credentials so that you can get emails from Telemetry. We may also use this ID to contact you if Telemetry finds any serious issues that may affect your Cisco ISE deployment..

# **Information that Telemetry Gathers**

Telemetry sends the following information to Cisco.

Nodes:

For each Policy Administration Node (PAN)

- · Current number of postured endpoints
- Current number of PxGrid clients
- · Current number of endpoints managed by MDM
- Current number of Guest users

- Start and end date of this telemetry record
- FIPS status

#### For each Policy Service Node (PSN)

- Number of profiler probes
- Node service type
- · Passive ID used

#### For All nodes

- Total and Active NADs
- Number of CPU cores
- VM available disk space
- VM memory and CPU settings
- System name
- · Serial number
- VID and PID
- Uptime
- · Last CLI login

#### MnT node count

#### pxGrid node count

#### Licenses

- Have any licenses expired?
- Number of Cisco ISE Essentials licenses available, maximum ever used
- Number of Cisco ISE Advantage licenses available, maximum ever used
- Number of Cisco ISE Premier licenses available, maximum ever used
- Number of small, medium, and large VM licenses
- Is an evaluation license in use?
- Name of the smart account
- Number of TACACS devices
- Expiration date, remaining days, license term
- · Service types, primary and secondary UDI

#### Posture

• Number of inactive policies

- Last posture feed update
- Number of active policies
- Posture feed updates

#### **Guest Users**

- Maximum number of authenticated guests for the day
- · Maximum number of active guests for the day
- · Maximum number of BYOD users for the day
- · External ID information for authenticated guests

#### Network Access Devices (NAD)

- · Authorization: Activated ACLs, VLANS, Policy size
- NDG map and NAD hierarchy
- Authentication:
  - Number of RADIUS, RSA ID, LDAP, ODBC, and Active Directory ID stores
  - Number of local (nonadmin) users
  - NDG map and NAD map
  - Number of policy lines

For authorizations, active VLANs, policy count, number of activated ACLs:

- Status, VID, PT
- Average load, memory usage
- · Number of PAP, MnT, pxGrid, and PIC nodes
- Name, profile name, profile ID

#### **NAD Profile**

For each NAD profile:

- Name and ID
- Cisco device
- TACACS support
- RADIUS support
- Trustsec support
- · Default profile

#### Profiler

• Date of last feed update

- Are automatic updates enabled?
- Endpoints profiled, endpoint type, unknown endpoints, percentage unknown, and total endpoint count
- Number of custom profiles
- · Serial number, scope, endpoint types, custom profiles

#### Mobile Device Management (MDM)

- List of MDM nodes
- For a date range, current MDM endpoint count, current guest user count, current postured users count
- pxGrid client count
- Node count

# **SNMP Traps to Monitor Cisco ISE**

SNMP traps help you to monitor the status of Cisco ISE. If you want to monitor Cisco ISE without accessing the Cisco ISE server, you can configure a MIB browser as an SNMP host in Cisco ISE. You can then monitor the status of Cisco ISE from the MIB browser.

See the Cisco Identity Services Engine CLI Reference Guide for information on the snmp-server host and snmp-server trap commands.

Cisco ISE supports SNMPv1, SNMPv2c, and SNMPv3.

Cisco ISE sends the following generic system traps if you configure the SNMP host from the CLI:

- Cold start: When the device reboots.
- Linkup: When Ethernet interface is up.
- Linkdown: When Ethernet interface is down.
- Authentication failure: When the community strings do not match.

The following table lists the generic SNMP traps that are generated by default in Cisco ISE.

| OID                                                             | Description                                  | Trap Example                                                                                                    |
|-----------------------------------------------------------------|----------------------------------------------|----------------------------------------------------------------------------------------------------|
| .1.3.6.1.4.1.8072.4.0.3 \n<br>NET-SNMP-AGENT-MIB:nsNotifyRestat | Indicates that the agent has been restarted. | DISMAN-EVENT-MIB::sysUpTimeInstance<br>= Timeticks: (478) 0:00:04.78<br>SNMPv2-MIB::snmpTrapOID.0 = OID:<br>NET-SNMP-AGENT-MIB::nsNotifyRestart<br>SNMPv2-MIB::snmpTrapEnterprise.0<br>= OID:<br>NET-SNMP-MIB::netSnmpNotificationPrefix |

| OID                                                        | Description                                                                                                    | Trap Example                                                                                                    |  |  |  |
|------------------------------------------------------------|----------------------------------------------------------------------------------------------------|----------------------------------------------------------------------------------------------------|--|--|--|
| .1.3.6.1.4.1.8072.4.0.2 \n<br>NETSNMPAGENTFMBreNoffShutbwn | Indicates that the agent is in the process of being shut down.                                                                                                    | DISMAN-EVENT-MIB::sysUpTimeInstance<br>= Timeticks: (479) 0:00:04.79<br>SNMPv2-MIB::snmpTrapOID.0 = OID:<br>NET-SNMP-AGENT-MIB::nsNotifyShutdown<br>SNMPv2-MIB::snmpTrapEnterprise.0 =<br>OID:<br>NET-SNMP-MIB::netSnmpNotificationPrefix                                                                                                    |  |  |  |
| .1.3.6.1.6.3.1.1.5.4 \n                                    | Signifies that the SNMP entity, acting in an agent role, has                                                                                                    | DISMAN-EVENT-MIB::sysUpTimeInstance<br>= Timeticks: (478) 0:00:04.78                                                                                                    |  |  |  |
| IF-MIB::linkUp                                             | detected that the ifOperStatus<br>object for one of its<br>communication links left the<br>Down state and transitioned<br>into some other state (but not<br>into the notPresent state). This<br>other state is indicated by the<br>included value of ifOperStatus.                             | SNMPv2-MIB::snmpTrapOID.0 = OID:<br>IF-MIB::linkUp IF-MIB::ifIndex.12 =<br>INTEGER: 12 IF-MIB::ifAdminStatus.12<br>= INTEGER: up(1)<br>IF-MIB::ifOperStatus.12 = INTEGER:<br>up(1)<br>SNMPv2-MIB::snmpTrapEnterprise.0 =<br>OID:<br>NET-SNMP-MIB::netSnmpAgentOIDs.10                                                                                                 |  |  |  |
| .1.3.6.1.6.3.1.1.5.3 \n                                    | Signifies that the SNMP entity,                                                                                                    | DISMAN-EVENT-MIB::sysUpTimeInstance                                                                                                    |  |  |  |
| IF-MIB::linkDown                                           | acting in an agent role, has<br>detected that the ifOperStatus<br>object for one of its<br>communication links is about<br>to enter the Down state from<br>some other state (but not from<br>the notPresent state). This other<br>state is indicated by the<br>included value of ifOperStatus. | <ul> <li>Inmeticks: (479) 0:00:04.79</li> <li>SNMPv2-MIB::snmpTrapOID.0 = OID:</li> <li>IF-MIB::linkDown IF-MIB::ifIndex.5 =</li> <li>INTEGER: 5 IF-MIB::ifAdminStatus.5 =</li> <li>INTEGER: up(1) IF-MIB::ifOperStatus.5</li> <li>= INTEGER: down(2)</li> <li>SNMPv2-MIB::snmpTrapEnterprise.0 =</li> <li>OID:</li> <li>NET-SNMP-MIB::netSnmpAgentOIDs.10</li> </ul> |  |  |  |
| .1.3.6.1.6.3.1.1.5.1 \n                                    | Signifies that the SNMP entity,                                                                                                    | DISMAN-EVENT-MIB::sysUpTimeInstance                                                                                                    |  |  |  |
| SNMPv2-MIB::coldStart                                      | originator application, is<br>reinitializing itself and that its<br>configuration may have been<br>altered.                                                                                                    | SNMPv2-MIB::snmpTrapOID.0 = OID:<br>SNMPv2-MIB::coldStart<br>SNMPv2-MIB::snmpTrapEnterprise.0 =<br>OID:<br>NET-SNMP-MIB::netSnmpAgentOIDs.10                                                                                                    |  |  |  |

#### **Process-Monitoring SNMP Traps in Cisco ISE**

Cisco ISE allows you to send hrSWRunName traps for Cisco ISE process statuses to the SNMP manager if you configure an SNMP host from the Cisco ISE CLI. Cisco ISE uses a cron job to trigger these traps. The cron job retrieves the Cisco ISE process status from Monit. After you configure the **SNMP-Server Host** command from the CLI, a cron job runs every five minutes and monitors Cisco ISE.

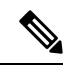

**Note** When an ISE process is manually stopped by an admin, Monit for the process also stops and no traps are sent to the SNMP manager. A process-stop SNMP trap is sent to the SNMP manager only when a process accidentally shuts down and is not automatically revived.

The following is a list of process-monitoring SNMP traps in Cisco ISE.

| OID                             | Description                                                                                                    | Trap Example                                                                                                    |
|---------------------------------|----------------------------------------------------------------------------------------------------|----------------------------------------------------------------------------------------------------|
| .1.3.6.1.2.1.25.4.2.1.2 \n      | A textual                                                                                                    | DISMAN-EVENT-MIB::sysUpTimeInstance                                                                                                    |
| HOST-RESOURCES-MIB::hrSWRunName | description of this<br>running piece of<br>software, including<br>the manufacturer,<br>revision, and the<br>name by which it is<br>commonly known.<br>If this software was<br>installed locally,<br>this must be the<br>same string as that<br>used in the<br>corresponding<br>hrSWInstalledName.<br>The services<br>considered are<br>app-server, rsyslog,<br>redis-server,<br>ad-connector,<br>mnt-collector,<br>mnt-processor,<br>ca-server est-server,<br>and elasticsearch. | = Timeticks: (63692139) 7 days, 8:55:21.39<br>SNMPv2-MIB::snmpTrapOID.0 = OID:<br>HOSTRESOURCES- MIB::hrSWRunName<br>HOSTRESOURCES- MIB::hrSWRunName<br>= STRING: "redis-server:Running" |

Cisco ISE sends traps for the following statuses to the configured SNMP server:

- Process Start (monitored state)
- Process Stop (not monitored state)
- Execution Failed: When the process state changes from Monitored to Execution Failed, a trap is sent.
- Does Not Exist: When the process state changes from Monitored to Does Not Exist, a trap is sent.

A unique object ID (OID) is generated for every object in the SNMP server and a value is assigned to the OID. You can find the object with its OID value in the SNMP server. The OID value for a running trap is *running*, and the OID value for the Not monitored, Does not exist, and Execution failed traps is *stopped*.

Cisco ISE sends traps using the OID of hrSWRunName that belongs to the HOST-RESOURCES MIB, and sets the OID value as < *PROCESS NAME* > - < *PROCESS STATUS* >, for example, runtime - running.

To stop Cisco ISE from sending SNMP traps to the SNMP server, remove the SNMP configuration from the Cisco ISE CLI. This operation stops sending SNMP traps and polling from the SNMP manager.

#### **Disk Utilization SNMP Traps in Cisco ISE**

When a Cisco ISE partition reaches its threshold disk utilization limit and the configured amount of free space is reached, the disk utilization trap is sent.

| The | follo | owing                                         | is a | ı list | of    | disk | utilizatio | n SNMP | <sup>o</sup> traps | that of | can b | e configure | d in | Cisco | ISE: |
|-----|-------|-----------------------------------------------|------|--------|-------|------|------------|--------|--------------------|---------|-------|-------------|------|-------|------|
|     |       | , , , <u>, , , , , , , , , , , , , , , , </u> |      |        | · · · |      |            |        | er er p o          |         |       |             |      | 01000 | 101. |

| OID                                                    | Description                                                                                                    | Trap Example                                                                                                    |  |  |
|--------------------------------------------------------|----------------------------------------------------------------------------------------------------|----------------------------------------------------------------------------------------------------|--|--|
| .1.3.6.1.4.1.2021.9.1.9 \n<br>UCD-SNMP-MIB::dskPercent | Percentage of space used in the disk.                                                                                                    | DISMAN-EVENT-MIB::sysUpTimeInstance<br>= Timeticks: (118198297) 13 days,<br>16:19:42.97 SNMPv2-MIB::snmpTrapOID.0<br>= OID: UCD-SNMP-MIB::dskPercent<br>UCD-SNMP-MIB::dskPercent = INTEGER:<br>13 |  |  |
| .1.3.6.1.4.1.2021.9.1.2 \n<br>UCD-SNMP-MIB::dskPath    | Path where the disk is<br>mounted.<br>dskPath can send traps for all<br>the mount points in the output<br>of the ISE admin command<br><b>show disks</b> . | DISMAN-EVENT-MIB::sysUpTimeInstanc<br>= Timeticks: (118198304) 13 days,<br>16:19:43.04<br>SNMPv2-MIB::snmpTrapOID.0 = OID:<br>UCD-SNMP-MIB::dskPath<br>UCD-SNMP-MIB::dskPath = STRING: /op        |  |  |

# **Cisco ISE Alarms**

Alarms notify you of critical conditions on a network and are displayed in the Alarms dashlet. They also provide information on system activities, such as data purge events. You can either configure how you want to be notified about system activities, or disable them entirely. You can also configure the threshold for certain alarms.

Most alarms do not have an associated schedule and are sent immediately after an event occurs. At any given point in time, only the latest 15,000 alarms are retained.

If the event recurs, the same alarms are suppressed for about an hour. During the time that the event recurs, depending on the trigger, it may take about an hour for the alarms to reappear.

You can filter the alarms you want to view based on alarm name, category, severity, or status. As you select filters, the effects are additive, also referred to as cascading filter, which allows you to drill down to find the particular data you are looking for.

The **Quick Filter** allows you to enter a value for any of the field attributes displayed in the listing page, refreshes the page, and lists only those records that match your filter criteria.

The **Advanced Filter** allows you to filter information based on specified conditions, such as, *Alarm Name contains TrustSec*. You can specify more than one condition.

You can create and save user-specific custom filters that are accessible only to you.

Click Clear All Filters to remove all the applied filters.

The following table lists all the Cisco ISE alarms, descriptions, and resolutions.

| Alarm Name                                                                     | Alarm Description                                                                                                    | Alarm Resolution                                                                                                    |  |  |
|--------------------------------------------------------------------------------|----------------------------------------------------------------------------------------------------|----------------------------------------------------------------------------------------------------|--|--|
| Administrative and Operational                                                 |                                                                                                    |                                                                                                    |  |  |
| Deployment Upgrade Failure                                                     | An upgrade has failed on an ISE node.                                                                                                    | Check ADE.log on the failed node for<br>upgrade failure reason and corrective<br>actions.                                                                                                    |  |  |
| Upgrade Bundle Download failure                                                | An upgrade bundle download<br>has failed on an ISE node.                                                                                                    | Check ADE.log on the failed node for<br>upgrade failure reason and corrective<br>actions.                                                                                                    |  |  |
| SXP Connection Failure                                                         | SXP connection has failed.                                                                                                    | Verify that the SXP service is running.<br>Check the peer for compatibility.                                                                                                    |  |  |
| Cisco profile applied to all devices                                           | Network device profiles define<br>the capabilities of network<br>access devices, such as MAB,<br>Dot1X, CoA, and Web<br>Redirect.                                                    | Consider editing the configuration of<br>non-Cisco network devices to assign the<br>appropriate profile.                                                                                                    |  |  |
| Secure LDAP connection<br>reconnect due to CRL found<br>revoked certificate    | CRL check result indicates that<br>the certificate used for LDAP<br>connection is revoked.                                                                                           | Check the CRL configuration and verify<br>that it is valid. Check that the LDAP server<br>certificate and its issuer certificates are not<br>revoked. If revoked, issue a new certificate<br>and install it on the LDAP server.      |  |  |
| Secure LDAP connection<br>reconnect due to OCSP found<br>revoked certificate   | OCSP check result indicates<br>that the certificate used for<br>LDAP connection is revoked.                                                                                          | Check the OCSP configuration and verify<br>that it is valid. Check that the LDAP server<br>certificate and its issuer certificates are not<br>revoked. If revoked, issue a new certificate<br>and install it on the LDAP server.     |  |  |
| Secure syslog connection<br>reconnect due to CRL found<br>revoked certificate  | CRL check result indicates that<br>the certificate used for syslog<br>connection is revoked.                                                                                         | Check the CRL configuration and verify<br>that it is valid. Check that the syslog server<br>certificate and its issuer certificates are not<br>revoked. If revoked, issue a new certificate<br>and install it on the syslog server.  |  |  |
| Secure syslog connection<br>reconnect due to OCSP found<br>revoked certificate | OCSP check result indicates<br>that the certificate used for<br>syslog connection is revoked.                                                                                        | Check the OCSP configuration and verify<br>that it is valid. Check that the syslog server<br>certificate and its issuer certificates are not<br>revoked. If revoked, issue a new certificate<br>and install it on the syslog server. |  |  |
| Administrator account<br>Locked/Disabled                                       | Administrator account is locked<br>or disabled because of password<br>expiration or incorrect login<br>attempts. For more details, refer<br>to the administrator password<br>policy. | Administrator password can be reset by<br>another administrator using the GUI or<br>CLI.                                                                                                    |  |  |

#### Table 2: Cisco ISE Alarms

| Alarm Name                                             | Alarm Description                                                                                                    | Alarm Resolution                                                                                                    |
|--------------------------------------------------------|----------------------------------------------------------------------------------------------------|----------------------------------------------------------------------------------------------------|
| ERS identified deprecated URL                          | ERS-identified deprecated URL                                                                                                   | The request URL is deprecated and we recommend that you avoid using it.                                                                                                    |
| ERS identified out-dated URL                           | ERS-identified outdated URL                                                                                                    | The requested URL is outdated and we<br>recommend that you use a newer one. The<br>outdated URL will not be removed in<br>future releases.                                                                                                    |
| ERS request content-type header is outdated            | ERS request content-type header is outdated.                                                                                    | The request resource version stated in the<br>request content-type header is outdated.<br>This means that the resource schema has<br>been modified. One or more attributes may<br>have been added or removed. To overcome<br>that with the outdated schema, the ERS<br>engine will use default values.                                                       |
| ERS XML input is a suspect for XSS or Injection attack | ERS XML input is a suspect for XSS or injection attack.                                                                         | Review your XML input.                                                                                                    |
| Backup Failed                                          | The ISE backup operation failed.                                                                                                | Check the network connectivity between<br>Cisco ISE and the repository. Ensure that:                                                                                                    |
|                                                        |                                                                                                    | • The credentials used for the repository are correct.                                                                                                    |
|                                                        |                                                                                                    | • There is sufficient disk space in the repository.                                                                                                    |
|                                                        |                                                                                                    | • The repository user has write privileges.                                                                                                    |
| CA Server is down                                      | CA server is down.                                                                                                    | Check to make sure that the CA services are up and running on the CA server.                                                                                                    |
| CA Server is Up                                        | CA server is up.                                                                                                    | A notification is issued to inform the administrator that the CA server is up.                                                                                                    |
| Certificate Expiration                                 | This certificate will expire<br>soon. When it expires, Cisco<br>ISE may fail to establish secure<br>communication with clients. | Replace the certificate. For a trust<br>certificate, contact the issuing Certificate<br>Authority (CA). For a CA-signed local<br>certificate, generate a CSR and have the<br>CA create a new certificate. For a<br>self-signed local certificate, use Cisco ISE<br>to extend the expiration date. You can<br>delete the certificate if it is no longer used. |
| Certificate Revoked                                    | Administrator has revoked the certificate issued to an endpoint by the internal CA.                                             | Go through the BYOD flow again from<br>the start to be provisioned with a new<br>certificate.                                                                                                    |

| Alarm Name                                       | Alarm Description                                                                                                    | Alarm Resolution                                                                                                    |
|--------------------------------------------------|----------------------------------------------------------------------------------------------------|----------------------------------------------------------------------------------------------------|
| Certificate Provisioning<br>Initialization Error | Certificate provisioning<br>initialization failed.                                                                                                    | More than one certificate found with the<br>same value of CN (CommonName)<br>attribute in the subject. Cannot build<br>certificate chain. Check all the certificates<br>in the system, including those from the<br>SCEP (Simple Certificate Enrollment<br>Protocol) server.                                                                                                    |
| Certificate Replication Failed                   | Certificate replication to secondary node failed.                                                                                                    | The certificate is not valid on the secondary<br>node, or there is some other permanent<br>error condition. Check the secondary node<br>for a pre-existing, conflicting certificate.<br>If found, delete the pre-existing certificate<br>on the secondary node, and export the new<br>certificate on the primary node, delete it,<br>and import it in order to reattempt<br>replication. |
| Certificate Replication<br>Temporarily Failed    | Certificate replication to secondary node temporarily failed.                                                                                                    | The certificate was not replicated to a secondary node because of a temporary condition such as a network outage. The replication is retried until it succeeds.                                                                                                    |
| Certificate Expired                              | This certificate has expired.<br>Cisco ISE may fail to establish<br>secure communication with<br>clients. Node-to-node<br>communication may also be<br>affected. | Replace the certificate. For a trust<br>certificate, contact the issuing Certificate<br>Authority (CA). For a CA-signed local<br>certificate, generate a CSR and have the<br>CA create a new certificate. For a<br>self-signed local certificate, use Cisco ISE<br>to extend the expiration date. You can<br>delete the certificate if it is no longer used.                             |
| Certificate Request Forwarding<br>Failed         | Certificate request forwarding failed.                                                                                                    | Make sure that the certificate request that<br>is coming in matches the attributes from<br>the sender.                                                                                                    |
| Configuration Changed                            | Cisco ISE configuration is<br>updated. This alarm is not<br>triggered for any configuration<br>change in users and endpoints.                                    | Check if the configuration change is expected.                                                                                                    |
| CRL Retrieval Failed                             | Unable to retrieve CRL from<br>the server. This occurs if the<br>specified CRL is unavailable.                                                                   | Ensure that the download URL is correct<br>and is available for the service.                                                                                                    |

| Alarm Name                                | Alarm Description                                                                                                    | Alarm Resolution                                                                                                    |
|-------------------------------------------|----------------------------------------------------------------------------------------------------|----------------------------------------------------------------------------------------------------|
| DNS Resolution Failure                    | DNS resolution failed on the node.                                                                                                    | Check if the DNS server configured by the <b>ip name-server</b> command is reachable.                                                                                                    |
|                                           |                                                                                                    | If you get the alarm as <b>DNS Resolution</b><br>failed for <b>CNAME</b> <hostname of="" the<br="">node&gt;, ensure that you create CNAME RR<br/>along with the A record for each Cisco ISE<br/>node.</hostname>                                                                                                    |
| Firmware Update Required                  | A firmware update is required on this host.                                                                                                    | Contact Cisco TAC to obtain firmware update.                                                                                                    |
| Insufficient Virtual Machine<br>Resources | Virtual Machine (VM)<br>resources such as CPU, RAM,<br>disk space, or IOPS<br>(Input/output operations per<br>second) are insufficient on this<br>host. | Ensure that the minimum requirements for<br>the VM host, as specified in the <i>Cisco ISE</i><br><i>Hardware Installation Guide</i> .                                                                                                    |
| NTP Service Failure                       | The NTP service is down on this node.                                                                                                    | This could be because there is a large time<br>difference between the NTP server and a<br>Cisco ISE node (more than 1000 seconds).<br>Ensure that your NTP server is working<br>properly and use the <b>ntp server</b><br><i><servername></servername></i> CLI command to restart<br>the NTP service and fix the time gap. |
| NTP Sync Failure                          | All the NTP servers configured<br>on this node are unreachable.                                                                                         | Run the <b>show ntp</b> command from the CLI<br>for troubleshooting. Ensure that the NTP<br>servers are reachable from Cisco ISE. If<br>NTP authentication is configured, ensure<br>that the key ID and value matches with that<br>of the server.                                                                          |
| No Configuration Backup<br>Scheduled      | No Cisco ISE configuration backup is scheduled.                                                                                                    | Create a schedule for configuration backup.                                                                                                    |
| Operations DB Purge Failed                | Unable to purge older data from<br>the operations database. This<br>occurs if the MnT nodes are<br>busy.                                                | Check the Data Purging Audit report and<br>ensure that the used space is lesser than the<br>threshold space. Log in to the MnT nodes<br>using the CLI and perform the purge<br>operation manually.                                                                                                    |
| Profiler SNMP Request Failure             | Either the SNMP request timed<br>out, or the SNMP community<br>or user authentication data is<br>incorrect.                                             | Ensure that SNMP is running on the NAD<br>and verify that SNMP configuration on<br>Cisco ISE matches with NAD.                                                                                                    |

| Alarm Name                                  | Alarm Description                                                                             | Alarm Resolution                                                                                                    |
|---------------------------------------------|-----------------------------------------------------------------------------------------------|----------------------------------------------------------------------------------------------------|
| Replication Failed                          | The secondary node failed to consume the replicated message.                                  | Log in to the Cisco ISE GUI and perform<br>a manual synchronization from the<br><b>Deployment</b> window. Deregister and<br>register back the affected Cisco ISE node.                                                                                                    |
| Restore Failed                              | Cisco ISE restore operation failed.                                                           | Ensure network connectivity between<br>Cisco ISE and the repository. Ensure that<br>the credentials used for the repository is<br>correct. Also ensure that the backup file is<br>not corrupted. Execute the <b>reset-config</b><br>command from the CLI and restore the<br>last-known good backup. |
| Patch Failure                               | A patch process has failed on the server.                                                     | Reinstall the patch process on the server.                                                                                                    |
| Patch Success                               | A patch process has succeeded on the server.                                                  |                                                                                                    |
| External MDM Server API<br>Version Mismatch | External MDM server API<br>version does not match with<br>what is configured in Cisco<br>ISE. | Ensure that the MDM server API version<br>is the same as what is configured in Cisco<br>ISE. Update the Cisco ISE MDM server<br>configuration, if needed.                                                                                                    |
| External MDM Server<br>Connection Failure   | Connection to the external MDM server failed.                                                 | Ensure that the MDM server is up and the Cisco ISE-MDM API service is running on the MDM server.                                                                                                    |
| External MDM Server<br>Response Error       | External MDM server response<br>error.                                                        | Ensure that the Cisco ISE-MDM API service is running properly on the MDM server.                                                                                                    |
| Replication Stopped                         | ISE node could not replicate<br>configuration data from the<br>PAN.                           | Log in to the Cisco ISE GUI to perform a<br>manual synchronization from the<br><b>Deployment</b> window or deregister and<br>register back the affected ISE node with<br>the required field.                                                                                                    |
| MDM Compliance Polling<br>Disabled          | Periodic compliance polling<br>received huge non-compliance<br>device information.            | Keep the number of non-compliant device<br>requests reaching the MDM server below<br>20000.                                                                                                    |
| Endpoint certificates expired               | Endpoint certificates were<br>marked expired by daily the<br>scheduled job.                   | Re-enroll the endpoint device to get a new endpoint certificate.                                                                                                    |
| Endpoint certificates purged                | Expired endpoint certificates<br>were purged by the daily<br>scheduled job.                   | No action is needed. This is an administrator-initiated clean-up operation.                                                                                                    |

| Alarm Name                                              | Alarm Description                                                                                            | Alarm Resolution                                                                                                    |
|---------------------------------------------------------|----------------------------------------------------------------------------------------------------|----------------------------------------------------------------------------------------------------|
| Endpoints Purge Activities                              | Purge the activities on<br>endpoints for the past 24 hours.<br>This alarm is triggered at<br>midnight.       | Review the purge activities by choosing<br>Operations > Reports > Endpoints and<br>Users > Endpoint Purge Activities.                                |
| Slow Replication Error                                  | Slow or a stuck replication is detected.                                                                     | Verify that the node is reachable and is a part of the deployment.                                                                                   |
| Slow Replication Info                                   | Slow or stuck replication is detected.                                                                       | Verify that the node is reachable and is part of the deployment.                                                                                     |
| Slow Replication Warning                                | Slow or a stuck replication is detected.                                                                     | Verify that the node is reachable and part of the deployment.                                                                                        |
| PAN Auto Failover - Failover<br>Failed                  | Promotion request to the<br>Secondary Administration Node<br>failed.                                         | See the alarm details for further action.                                                                                                    |
| PAN Auto Failover - Failover<br>Triggered               | Successfully triggered the<br>failover of the Secondary<br>Administration Node to<br>Primary role.           | Wait for the promotion of secondary PAN to complete, and bring up the old primary PAN.                                                               |
| PAN Auto Failover - Health<br>Check Inactivity          | PAN did not receive the health<br>check monitoring request from<br>the designated monitoring node.           | Verify if the reported monitoring node is<br>down or out-of-sync, and trigger a manual<br>synchronization, if needed.                                |
| PAN Auto Failover - Invalid<br>Health Check             | Invalid health check monitoring<br>request received for auto<br>failover.                                    | Verify if the health check monitoring node<br>is out-of-sync, and trigger a manual<br>synchronization if needed.                                     |
| PAN Auto Failover - Primary<br>Administration Node Down | PAN is down or is not<br>reachable from the monitoring<br>node.                                              | Bring up the PAN, or wait for failover to happen.                                                                                                    |
| PAN Auto Failover - Rejected<br>Failover Attempt        | Secondary administration node<br>rejected the promotion request<br>made by the health check<br>monitor node. | See the alarm details for further action.                                                                                                    |
| EST Service is down                                     | EST service is down.                                                                                         | Make sure that the CA and EST services<br>are up and running, and that the certificate<br>services endpoint sub CA certificate chain<br>is complete. |
| EST Service is up                                       | EST service is up.                                                                                           | A notification is sent to inform the administrator that the EST service is up.                                                                       |
| Smart Call Home<br>Communication Failure                | Smart Call Home messages were not sent successfully.                                                         | Ensure that there is network connectivity between Cisco ISE and Cisco Systems.                                                                       |

| Alarm Name                                         | Alarm Description                                                                                                  | Alarm Resolution                                                                                                    |
|----------------------------------------------------|----------------------------------------------------------------------------------------------------|----------------------------------------------------------------------------------------------------|
| Telemetry Communication<br>Failure                 | Telemetry messages were not sent successfully.                                                                     | Ensure that there is network connectivity between Cisco ISE and Cisco Systems.                                                                                       |
| Adapter not reachable                              | Cisco ISE cannot connect to the adapter.                                                                           | Check the adapter logs for more details about the failure.                                                                                                    |
| Adapter Error                                      | Adapter has encountered an error.                                                                                  | Check the description of the alarm.                                                                                                    |
| Adapter Connection Failed                          | The adapter cannot connect to the source server.                                                                   | Ensure that the source server is reachable.                                                                                                    |
| Adapter Stopped Due to Error                       | The adapter has encountered an error and is not in the desired state.                                              | Ensure that the adapter configuration is<br>correct and the source server is reachable.<br>See the adapter logs for more details about<br>the error.                 |
| Service Component Error                            | The service component has encountered an error.                                                                    | Check the description of the alarm.                                                                                                    |
| Service Component Info                             | The service component has sent a notification.                                                                     | None.                                                                                                    |
| ISE Services                                       |                                                                                                    |                                                                                                    |
| Excessive TACACS<br>Authentication Attempts        | The ISE Policy Service nodes<br>are experiencing higher than<br>expected rate of TACACS<br>authentications.        | <ul> <li>Check the re-auth timer in the network devices.</li> <li>Check the network connectivity of the ISE infrastructure.</li> </ul>                               |
| Excessive TACACS<br>Authentication Failed Attempts | The ISE Policy Service nodes<br>are experiencing higher than<br>expected rate of failed<br>TACACS authentications. | <ul> <li>Check the authentication steps to<br/>identify the root cause.</li> <li>Check the ISE or NAD configuration<br/>for Identity and Secret mismatch.</li> </ul> |
| MSE Location Server accessible again               | MSE Location Server is accessible again.                                                                           | None.                                                                                                    |
| MSE Location Server not accessible.                | MSE Location Server is not accessible, or is down.                                                                 | Check if the MSE Location Server is up<br>and running and is accessible from the ISE<br>nodes.                                                                       |
| AD Connector had to be restarted                   | AD Connector stopped<br>unexpectedly and had to be<br>restarted.                                                   | If this issue persists, contact Cisco TAC for assistance.                                                                                                    |

| Alarm Name                                | Alarm Description                                                                                                    | Alarm Resolution                                                                                                    |
|-------------------------------------------|----------------------------------------------------------------------------------------------------|----------------------------------------------------------------------------------------------------|
| Active Directory Forest is<br>unavailable | Active Directory forest Global<br>Catalog is unavailable, and<br>cannot be used for<br>authentication, authorization,<br>and group and attribute<br>retrieval. | Check DNS configuration, Kerberos<br>configuration, error conditions, and<br>network connectivity.                                                                                                    |
| Authentication domain is unavailable      | Authentication domain is<br>unavailable, and cannot be used<br>for authentication, authorization<br>and group and attribute<br>retrieval.                      | Check DNS configuration, Kerberos<br>configuration, error conditions, and<br>network connectivity.                                                                                                    |
| ISE Authentication Inactivity             | Cisco ISE policy service nodes<br>are not receiving authentication<br>requests from the network<br>devices.                                                    | <ul> <li>Check the Cisco ISE and NAD configuration.</li> <li>Check the network connectivity of the Cisco ISE and NAD infrastructure.</li> </ul>                                                                                                    |
| ID Map. Authentication<br>Inactivity      | No user authentication events<br>were collected by the Identity<br>Mapping Service in the last 15<br>minutes.                                                  | If user authentications are expected during<br>this time, for example, during work hours,<br>check the connection to the Active<br>Directory domain controllers.                                                                                                    |
| CoA Failed                                | Network device has denied the<br>Change of Authorization (CoA)<br>request issued by the Cisco ISE<br>policy service nodes.                                     | Ensure that the network device is<br>configured to accept CoA from Cisco ISE.<br>Check if CoA is issued on a valid session.                                                                                                    |
| Configured nameserver is down             | Configured nameserver is down or unavailable.                                                                                                    | Check DNS configuration and network connectivity.                                                                                                    |
| Supplicant Stopped Responding             | Cisco ISE sent last message to<br>the client 120 seconds ago, but<br>there is no response from the<br>client.                                                  | <ul> <li>Verify that the supplicant is<br/>configured properly to conduct a full<br/>EAP conversation with Cisco ISE.</li> <li>Verify that NAS is configured<br/>properly to transfer EAP messages to<br/>and from the supplicant.</li> <li>Verify that the supplicant or NAS<br/>does not have a short timeout for EAP<br/>conversation.</li> </ul> |

| Alarm Name                                | Alarm Description                                                                                                    | Alarm Resolution                                                                                                    |
|-------------------------------------------|----------------------------------------------------------------------------------------------------|----------------------------------------------------------------------------------------------------|
| Excessive Authentication<br>Attempts      | Cisco ISE policy service nodes<br>are experiencing higher than<br>expected rate of authentications.                                     | Check the reauthorization timer in the<br>network devices. Check the network<br>connectivity of the Cisco ISE<br>infrastructure.                                                                                                    |
|                                           |                                                                                                    | After the threshold is met, the Excessive<br>Authentication Attempts and Excessive<br>Failed Attempts alarms are triggered. The<br>numbers displayed next to the <b>Description</b><br>column are the total number of<br>authentications that have succeeded or<br>failed against Cisco ISE in the last 15<br>minutes. |
| Excessive Failed Attempts                 | Cisco ISE policy service nodes<br>are experiencing higher than<br>expected rate of failed<br>authentications.                           | Check the authentication steps to identify<br>the root cause. Check the Cisco ISE or<br>NAD configuration for identity and secret<br>mismatch.                                                                                                    |
|                                           |                                                                                                    | After the threshold is met, the Excessive<br>Authentication Attempts and Excessive<br>Failed Attempts alarms are triggered. The<br>numbers displayed next to the <b>Description</b><br>column are the total number of<br>authentications that have succeeded or<br>failed against Cisco ISE in the last 15<br>minutes. |
| AD: Machine TGT refresh<br>failed         | ISE server Ticket Granting<br>Ticket (TGT) refresh has failed.<br>The TGT is used for Active<br>Directory connectivity and<br>services. | Check that the ISE machine account exists<br>and is valid. Also check for possible clock<br>skew, replication, Kerberos configuration,<br>or network errors, or all of them.                                                                                                    |
| AD: ISE account password<br>update failed | ISE server has failed to update<br>it's AD machine account<br>password.                                                                 | Check that the ISE machine account<br>password is not changed and that the<br>machine account is not disabled or<br>restricted. Check the connectivity to KDC.                                                                                                    |
| Joined domain is unavailable              | Joined domain is unavailable,<br>and cannot be used for<br>authentication, authorization,<br>and group and attribute<br>retrieval.      | Check DNS configuration, Kerberos<br>configuration, error conditions, and<br>network connectivity.                                                                                                    |
| Identity Store Unavailable                | Cisco ISE policy service nodes<br>are unable to reach the<br>configured identity stores.                                                | Check the network connectivity between<br>Cisco ISE and the identity stores.                                                                                                    |

| Alarm Name                                                                                      | Alarm Description                                                                                                    | Alarm Resolution                                                                                                    |
|-------------------------------------------------------------------------------------------------|----------------------------------------------------------------------------------------------------|----------------------------------------------------------------------------------------------------|
| Misconfigured Network Device<br>Detected                                                        | red Network Device Cisco ISE has detected too<br>many RADIUS accounting<br>information from NAS. Too much duplicate RADIUS a<br>information has been sent to IS<br>NAS. Configure NAS with acc     | Too much duplicate RADIUS accounting<br>information has been sent to ISE from<br>NAS. Configure NAS with accurate                                                                                                    |
|                                                                                                 | This alarm is disabled by<br>default. To enable this alarm,<br>see Enable and Configure<br>Alarms.                                                                                                 | accounting frequency.                                                                                                    |
| Misconfigured Supplicant<br>Detected                                                            | Cisco ISE has detected<br>misconfigured supplicant on the<br>network.                                                                                                    | Ensure that the configuration on the supplicant is correct.                                                                                                    |
|                                                                                                 | This alarm is disabled by<br>default. To enable this alarm,<br>see Enable and Configure<br>Alarms.                                                                                                 |                                                                                                    |
| No Accounting Start                                                                             | Cisco ISE policy service nodes<br>have authorized a session, but<br>did not receive accounting start<br>from the network device.                                                                   | Ensure that RADIUS accounting is<br>configured on the network device. Check<br>the network device configuration for local<br>authorization.                                                                                                    |
| Unknown NAD                                                                                     | Cisco ISE policy service nodes<br>are receiving authentication<br>requests from a network device<br>that is not configured in Cisco<br>ISE.                                                        | Check if the network device is a genuine<br>request and add it to the configuration.<br>Ensure that the secret matches.                                                                                                    |
| SGACL Drops                                                                                     | Secure Group Access (SGACL)<br>drops occurred. This occurs if<br>a Trustsec-capable device drops<br>packets because of SGACL<br>policy violations.                                                 | Run the RBACL drop summary report and<br>review the source causing the SGACL<br>drops. Issue a CoA to the offending source<br>to reauthorize or disconnect the session.                                                                                                    |
| RADIUS Request Dropped The<br>acc<br>is s<br>occ<br>NA<br>sec<br>con<br>Th<br>def<br>see<br>Ala | The authentication and<br>accounting request from a NAD<br>is silently discarded. This may<br>occur because of unknown<br>NAD, mismatched shared<br>secrets, or invalid packet<br>content per RFC. | Check that the NAD/AAA client has a<br>valid configuration in Cisco ISE. Check<br>whether the shared secrets on the<br>NAD/AAA client and Cisco ISE match<br>each other. Ensure that the AAA client and<br>the network device, have no hardware<br>problems or problems with RADIUS |
|                                                                                                 | This alarm is disabled by<br>default. To enable this alarm,<br>see Enable and Configure<br>Alarms.                                                                                                 | compatibility. Also, ensure that the<br>network that connects the device to Cisco<br>ISE has no hardware problems.                                                                                                    |

| Alarm Name                                                                          | Alarm Description                                                                                                    | Alarm Resolution                                                                                                    |
|-------------------------------------------------------------------------------------|----------------------------------------------------------------------------------------------------|----------------------------------------------------------------------------------------------------|
| EAP Session Allocation Failed                                                       | A RADIUS request was<br>dropped because EAP sessions<br>limit is reached. This condition<br>can be caused by too many<br>parallel EAP authentication<br>requests. | Wait for a few seconds before invoking<br>another RADIUS request with a new EAP<br>session. If system overload continues to<br>occur, try restarting the ISE server.                                                               |
| RADIUS Context Allocation<br>Failed                                                 | A RADIUS request was<br>dropped due to system<br>overload. This condition can be<br>caused by too many parallel<br>authentication requests.                       | Wait for a few seconds before invoking a<br>new RADIUS request. If system overload<br>continues to occur, try restarting the ISE<br>server.                                                                                        |
| AD: ISE machine account does<br>not have the required privileges<br>to fetch groups | Cisco ISE machine account<br>does not have the required<br>privileges to fetch groups.                                                                            | Check if the Cisco ISE machine account<br>has rights to fetch user groups in the Active<br>Directory.                                                                                                    |
| Posture Configuration<br>Detection                                                  | The posture state<br>synchronization port is not<br>blocked for compliant<br>authorization profiles.                                                              | Configure an ACL to block the posture<br>state synchronization probe from reaching<br>Cisco ISE if the client posture status is<br>compliant.                                                                                      |
| System Health                                                                       |                                                                                                    |                                                                                                    |
| High Disk I/O Utilization                                                           | Cisco ISE system is<br>experiencing high disk I/O<br>utilization.                                                                                                 | Check if the system has sufficient<br>resources. Check the actual amount of<br>work on the system, for example, number<br>of authentications, profiler activity, and so<br>on. Add an additional server to distribute<br>the load. |
| High Disk Space Utilization                                                         | Cisco ISE system is<br>experiencing high disk space<br>utilization.                                                                                               | Check if the system has sufficient<br>resources. Check the actual amount of<br>work on the system, for example, number<br>of authentications, profiler activity, and so<br>on. Add an additional server to distribute<br>the load. |

| Alarm Name        | Alarm Description                                      | Alarm Resolution                                                                                                    |
|-------------------|--------------------------------------------------------|----------------------------------------------------------------------------------------------------|
| High Load Average | Cisco ISE system is<br>experiencing high load average. | Check if the system has sufficient<br>resources. Check the actual amount of<br>work on the system, for example, number<br>of authentications, profiler activity, and so<br>on. Add an additional server to distribute<br>the load.                                                |
|                   |                                                        | Do not use third-party tools to check the<br>load average on a single CPU core because<br>this metric would not reflect the overall<br>system load. We recommend that you use<br>the <b>tech top</b> command in the Cisco ISE<br>CLI for a cumulative view of the system<br>load. |
|                   |                                                        | If the High Load Average alarm is seen<br>against 2:00 a.m. time stamps for Primary<br>and Secondary MnT nodes, note that CPU<br>usage might be high due to DBMS<br>statistics being run at that hour. CPU usage<br>will be back to normal after the DBMS<br>stats is complete.   |
|                   |                                                        | A High Load Average alarm is triggered<br>at 1:00 a.m. every Sunday by a weekly<br>maintenance task. This maintenance task<br>rebuilds all the indexes that occupy more<br>than 1 GB space. This alarm can be<br>ignored.                                                         |

| Alarm Name                           | Alarm Description                                                                                                    | Alarm Resolution                                                                                                    |
|--------------------------------------|----------------------------------------------------------------------------------------------------|----------------------------------------------------------------------------------------------------|
| High Memory Utilization              | Cisco ISE system is<br>experiencing high memory<br>utilization.                                                                      | Check if the system has sufficient<br>resources. Check the actual amount of<br>work on the system, for example, number<br>of authentications, profiler activity, and so<br>on. Add an additional server to distribute<br>the load.                                     |
|                                      |                                                                                                    | We recommend that you use the <b>show</b><br><b>memory</b> command in the Cisco ISE CLI<br>to check memory utilization.                                                                                                    |
|                                      |                                                                                                    | In a Cisco ISE node, its operating system<br>manages memory utilization. You must<br>check for the available memory (instead<br>of free memory) metric for a more reliable<br>measure of memory utilization.                                                           |
|                                      |                                                                                                    | Note that an operating system segments<br>most of the memory in buffer or cache. If<br>less than 90% of the total memory is<br>displayed as used, and there is no<br>substantial increase in swap memory, Cisco<br>ISE memory utilization can be considered<br>stable. |
| High Operations DB Usage             | Cisco ISE monitoring nodes are<br>experiencing higher volume of<br>syslog data than expected.                                        | Check and reduce the purge configuration window for the operations data.                                                                                                    |
| High Authentication Latency          | Cisco ISE system is<br>experiencing high<br>authentication latency.                                                                  | Check if the system has sufficient<br>resources. Check the actual amount of<br>work on the system, for example, number<br>of authentications, profiler activity, and so<br>on. Add an additional server to distribute<br>the load.                                     |
| Health Status Unavailable            | The monitoring node has not received the health status from the Cisco ISE node.                                                      | Ensure that Cisco ISE nodes are up and<br>running, and are able to communicate with<br>the monitoring nodes.                                                                                                    |
| Process Down                         | One of the Cisco ISE processes is not running.                                                                                       | Restart the Cisco ISE application.                                                                                                    |
| Profiler Queue Size Limit<br>Reached | The ISE Profiler Queue Size<br>Limit has been reached. Events<br>received after reaching the<br>queue size limit will be<br>dropped. | Check if the system has sufficient<br>resources, and ensure that the EndPoint<br>attribute filter is enabled.                                                                                                    |

| Alarm Name                                       | Alarm Description                                                                                                    | Alarm Resolution                                                                                                    |
|--------------------------------------------------|----------------------------------------------------------------------------------------------------|----------------------------------------------------------------------------------------------------|
| OCSP Transaction Threshold<br>Reached            | The OCSP transaction threshold<br>has been reached. This alarm is<br>triggered when the internal<br>OCSP service transaction has<br>reached its threshold. | Check if the system has sufficient resources.                                                                                                    |
| Licensing                                        |                                                                                                    |                                                                                                    |
| License About to Expire                          | License installed on the Cisco<br>ISE nodes are about to expire.                                                                                           | See the <b>Licencing</b> window in Cisco ISE to view the license usage.                                                                                                    |
| License Expired                                  | License installed on the Cisco<br>ISE nodes has expired.                                                                                                   | Contact the Cisco Accounts team to purchase new licenses.                                                                                                    |
| License Violation                                | Cisco ISE nodes have detected<br>that you are exceeding or are<br>about to exceed the allowed<br>license count.                                            | Contact the Cisco Accounts team to purchase additional licenses.                                                                                                    |
| Smart Licensing Authorization<br>Expired         | Authorization for Smart<br>Licensing has expired.                                                                                                    | See the <b>Cisco ISE License</b><br><b>Administration</b> window to manually<br>renew registration for Smart Licensing or<br>check your network connectivity with<br>Cisco Smart Software Manager. Contact<br>your Cisco partner if the issue persists.    |
| Smart Licensing Authorization<br>Renewal Failure | Renewal of authorization with<br>Cisco Smart Software Manager<br>has failed.                                                                               | See the <b>Cisco ISE License</b><br><b>Administration</b> window to manually<br>renew authorization with Cisco Smart<br>Software Manager using the <b>Refresh</b><br>button in the <b>Licenses</b> table. Contact your<br>Cisco partner if issue persists. |
| Smart Licensing Authorization<br>Renewal Success | Renewal of authorization with<br>Cisco Smart Software Manager<br>was successful.                                                                           | Send notification to inform that<br>authorization renewal of Cisco ISE with<br>Cisco Smart Software Manager was<br>successful.                                                                                                    |
| Smart Licensing<br>Communication Failure         | Communication of Cisco ISE<br>with Cisco Smart Software<br>Manager has failed.                                                                             | Check your network connectivity with<br>Cisco Smart Software Manager. Log in to<br>Cisco Smart Software Manager or contact<br>your Cisco partner if issue persists.                                                                                        |
| Smart Licensing<br>Communication Restored        | Communication of Cisco ISE<br>with Cisco Smart Software<br>Manager was restored.                                                                           | Send notification to inform that your<br>network connectivity with Cisco Smart<br>Software Manager has been restored.                                                                                                    |
| Smart Licensing<br>De-Registration Failure       | Deregistration of Cisco ISE<br>with Cisco Smart Software<br>Manager has failed.                                                                            | See the <b>Cisco ISE License</b><br><b>Administration</b> window for additional<br>details. Log in to Cisco Smart Software<br>Manager or contact your Cisco partner if<br>issue persists.                                                                  |

| Alarm Name                                        | Alarm Description                                                                                   | Alarm Resolution                                                                                                    |
|---------------------------------------------------|----------------------------------------------------------------------------------------------------|----------------------------------------------------------------------------------------------------|
| Smart Licensing<br>De-Registration Success        | Deregistration of Cisco ISE<br>with Cisco Smart Software<br>Manager was successful.                 | Send notification to inform that<br>deregistration of Cisco ISE with Cisco<br>Smart Software Manager was successful.                                                                                     |
| Smart Licensing Disabled                          | Smart Licensing is disabled on<br>Cisco ISE, and traditional<br>licensing is in use.                | See the <b>License Administration</b> window<br>to enable Smart Licensing again. See the<br>Cisco ISE Admin Guide or contact your<br>Cisco partner to learn about using Smart<br>Licensing on Cisco ISE. |
| Smart Licensing Evaluation<br>Period Expired      | Evaluation period of Smart<br>Licensing has expired.                                                | See the <b>Cisco ISE License</b><br><b>Administration</b> window to register Cisco<br>ISE with Cisco Smart Software Manager.                                                                             |
| Smart Licensing HA Role changed                   | High-availability role change<br>has occurred while using Smart<br>Licensing.                       | Send notification to inform that the HA role of Cisco ISE has changed.                                                                                                    |
| Smart Licensing Id Certificate<br>Expired         | Smart Licensing certificate has expired.                                                            | See the <b>Cisco ISE License</b><br><b>Administration</b> window to manually<br>renew registration for Smart Licensing.<br>Contact your Cisco partner if the issue<br>persists.                          |
| Smart Licensing Id Certificate<br>Renewal Failure | Registration renewal for Smart<br>Licensing with Cisco Smart<br>Software Manager has failed.        | See the <b>Cisco ISE License</b><br><b>Administration</b> window to manually<br>renew registration for Smart Licensing.<br>Contact your Cisco partner if the issue<br>persists.                          |
| Smart Licensing Id Certificate<br>Renewal Success | Registration renewal for Smart<br>Licensing with Cisco Smart<br>Software Manager was<br>successful. | Send notification to inform that registration<br>renewal with Cisco Smart Software<br>Manager was successful.                                                                                            |
| Smart Licensing Invalid<br>Request                | Invalid request was made to<br>Cisco Smart Software Manager.                                        | See the <b>Cisco ISE License</b><br><b>Administration</b> window for additional<br>details. Log in to Cisco Smart Software<br>Manager or contact your Cisco partner if<br>issue persists.                |
| Smart Licensing Out of<br>Compliance              | Cisco ISE licenses are out of compliance.                                                           | See the <b>ISE License Administration</b><br>window for additional details. Contact your<br>partner or Cisco account team to purchase<br>new licenses.                                                   |
| Smart Licensing Registration<br>Failure           | Registration of Cisco ISE with<br>Cisco Smart Software Manager<br>has failed.                       | See the <b>ISE License Administration</b><br>winsow for additional details. Log in to<br>Cisco Smart Software Manager or contact<br>your Cisco partner if issue persists.                                |

| Alarm Name                                                                                  | Alarm Description                                                                                                    | Alarm Resolution                                                                                                    |  |
|---------------------------------------------------------------------------------------------|----------------------------------------------------------------------------------------------------|----------------------------------------------------------------------------------------------------|--|
| Smart Licensing Registration<br>Successful                                                  | Registration of Cisco ISE with<br>Cisco Smart Software Manager<br>was successful.                                                         | Send notification to inform that registration<br>of Cisco ISE with Cisco Smart Software<br>Manager was successful.                                                                                                    |  |
| System Error                                                                                |                                                                                                    |                                                                                                    |  |
| Log Collection Error                                                                        | The Cisco ISE monitoring<br>collector process is unable to<br>continue with the audit logs<br>generated from the policy<br>service nodes. | This will not impact the actual<br>functionality of the Policy Service nodes.<br>Contact Cisco TAC for further resolution.                                                                                                    |  |
| Scheduled Report Export<br>Failure                                                          | Unable to copy the exported<br>report (CSV file) to the<br>configured repository.                                                         | Verify the configured repository. If it has<br>been deleted, add it back. If it is not<br>available or is not reachable, reconfigure<br>the repository to a valid one.                                                                                                    |  |
| TrustSec                                                                                    | <u>.</u>                                                                                                    |                                                                                                    |  |
| Unknown SGT was provisioned                                                                 | Unknown SGT was<br>provisioned.                                                                                                    | ISE provisioned an Unknown SGT as part<br>of the authorization flow. Unknown SGT<br>should not be assigned as part of a known<br>flow.                                                                                                    |  |
| Some TrustSec network devices<br>do not have the latest ISE<br>IP-SGT mapping configuration | Some TrustSec network devices<br>do not have the latest ISE<br>IP-SGT mapping configuration.                                              | ISE identified some network devices that<br>have a different IP-SGT mapping sets. Use<br>the <b>IP-SGT Mapping Deploy</b> option to<br>update the devices.                                                                                                    |  |
| TrustSec SSH connection failed                                                              | TrustSec SSH connection failed.                                                                                                    | ISE failed to establish SSH connection to<br>a network device. Verify if the network<br>device's SSH credentials in the <b>Network</b><br><b>Device</b> window are similar to the<br>credentials configured on the network<br>device. Check the network device-enabled<br>SSH connections from ISE (IP address). |  |
| TrustSec identified ISE was set<br>to work with TLS versions<br>other than 1.0              | TrustSec-identified ISE was set<br>to work with TLS versions<br>other than 1.0.                                                           | TrustSec supports only TLS Version 1.0.                                                                                                    |  |
| Trustsec PAC validation failed                                                              | Trustsec PAC validation failed.                                                                                                    | ISE could not validate a PAC that was sent<br>by the network device. Check the Trustsec<br>device credentials in the <b>Network Device</b><br>window and in the device CLI. Make sure<br>the device uses a valid PAC that was<br>provisioned by the ISE server.                                                  |  |

| Alarm Name                                     | Alarm Description                              | Alarm Resolution                                                                                                    |
|------------------------------------------------|------------------------------------------------|----------------------------------------------------------------------------------------------------|
| Trustsec environment data<br>download failed   | Trustsec environment data download has failed. | Cisco ISE has received illegal Environment<br>Data request.                                                                                                    |
|                                                |                                                | Verify the following:                                                                                                    |
|                                                |                                                | <ul><li>PAC exists in the request, and is valid.</li><li>All the attributes exist in the request.</li></ul>                                                         |
| TrustSec CoA message ignored                   | TrustSec CoA message was ignored.              | Cisco ISE sent a TrustSec CoA message<br>and did not receive a response. Verify if<br>the network device is CoA capable. Check<br>the network device configuration. |
| TrustSec default egress policy<br>was modified | TrustSec default egress policy was modified.   | Make sure it is aligned with your security policy.                                                                                                    |

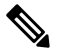

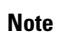

Alarms are not triggered when you add users or endpoints to Cisco ISE.

# **Alarm Settings**

The following table describes the fields in the **Alarm Settings** window(In the Cisco ISE GUI, click the **Menu** icon (=) and choose **Administration** > **System** > **Settings** > **Alarm Settings** > **Alarm Configuration** > **Add**)

| Field Name             | Description                                                                                                    |
|------------------------|----------------------------------------------------------------------------------------------------|
| Alarm Type             | Alarm type.                                                                                                    |
| Alarm Name             | Name of the alarm.                                                                                                    |
| Description            | Description for the alarm.                                                                                                    |
| Suggested Actions      | Action to be performed when the alarm is triggered.                                                                                                    |
| Status                 | Enable or disable the alarm rule.                                                                                                    |
| Severity               | <ul> <li>Select the severity level for your alarm. Valid options are:</li> <li>Critical: Indicates a critical error condition.</li> <li>Warning: Indicates a normal but significant condition. This is the default condition.</li> <li>Info: Indicates an informational message.</li> </ul> |
| Send Syslog<br>Message | Send a syslog message for each system alarm that Cisco ISE generates.                                                                                                    |

| Field Name                                        | Description                                                           |
|---------------------------------------------------|-----------------------------------------------------------------------|
| Enter multiple<br>e-mails separated<br>with comma | List of e-mail addresses or ISE administrator names or both.          |
| Notes in Email (0<br>to 4000 characters)          | Custom text messages that you want associated with your system alarm. |

### Add Custom Alarms

Cisco ISE contains 12 default alarm types, such as High Memory Utilization and Configuration Changes. Cisco-defined system alarms are listed in the **Alarms Settings** window (In the Cisco ISE GUI, click the **Menu** icon (=) and choose **Administration** > **System** > **Settings** > **Alarm Settings**). You can only edit the system alarms.

In addition to existing system alarms, you can add, edit, or delete custom alarms under the existing alarm types.

For each alarm type, you can create a maximum of five alarms. The total number of alarms is limited to 200.

In the **Alarm Configuration** tab of the **Alarm Settings** window, the **Conditions** column displays details for four alarms: High Authentication Latency, High Disk I/O Utilization, High Disk Space Utilization, and High Memory Utilization. Each of these alarms has a configurable threshold value. However, the **Conditions** column may not display details even after the threshold values are configured. In such a scenario, re-edit the relevant threshold field for the alarm to view the details in the **Conditions** column.

Perform this procedure to add an alarm.

- **Step 1** In the Cisco ISE GUI, click the **Menu** icon (=) and choose **Administration** > **System** > **Settings** > **Alarm Settings**
- **Step 2** In the Alarm Configuration tab, click Add.
- **Step 3** Enter the required details. See the Alarm Settings section for more information.

Based on the alarm type (High Memory Utilization, Excessive RADIUS Authentication Attempts, Excessive TACACS Authentication Attempts, and so on), additional attributes are displayed in the **Alarm Configuration** window. For example, **Object Name**, **Object Type**, and **Admin Name** fields are displayed for Configuration Change alarms. You can add multiple instances of the same alarm with different criteria.

Step 4 Click Submit.

# **Cisco ISE Alarm Notifications and Thresholds**

You can enable or disable Cisco ISE alarms and configure alarm notification behavior to notify you of critical conditions. For certain alarms, you can configure thresholds such as maximum failed attempts for the Excessive Failed Attempts alarm or maximum disk utilization for the High Disk Utilization alarm.

You can configure the notification settings on a per-alarm basis, and enter the email IDs of the users who have to be notified for each alarm (both system-defined and user-defined alarms).

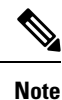

The recipient email address specified at the alarm rule level overrides the global recipient email address setting.

# **Enable and Configure Alarms**

- **Step 1** In the Cisco ISE GUI, click the **Menu** icon (=) and choose **Administration** > **System** > **Settings** > **Alarm Settings**.
- **Step 2** Select an alarm from the list of default alarms y clicking on the radio button and click **Edit**.
- **Step 3** Select **Enable** or **Disable**. from the **Status** drop-down list.
- **Step 4** Configure alarm threshold, if applicable.
- Step 5 Click Submit.

### **Cisco ISE Alarms for Monitoring**

Cisco ISE provides system alarms that notify you whenever any critical system condition occurs. Alarms that are generated by Cisco ISE are displayed in the Alarm dashlet. These notifications automatically appear in the Alarm dashlet.

The Alarm dashlet displays a list of recent alarms. From this list, you can choose which alarm's details you want to view. You can also receive notifications of alarms through e-mail and syslog messages.

### **View Monitoring Alarms**

- **Step 1** Go to the Cisco ISE **Dashboard**.
- **Step 2** Click on an alarm in the **Alarms** dashlet. A dialog box opens with the alarm details and a suggested action.
- **Step 3** Click **Refresh** to refresh the alarms.
- **Step 4** Acknowledge alarms to reduce the alarm counters (number of times an alarm is raised) by marking them as read. Select alarms for acknowledgement by checking the check boxes next to the timestamps.

Choose **Acknowledge Selected** from the **Acknowledge** drop-down list to mark as read all the alarms currently displayed in the window. By default, 100 rows are displayed in the window. You can choose a different number of rows to be displayed, by choosing a value from the **Rows/Page** drop-down list.

Choose Acknowledge All from the Acknowledge drop-down list to mark as read all the alarms in the list, whether or not they are currently displayed in the window.

- **Note** When you check the check box next to the **Time Stamp** in the title row, all the alarms displayed in the window are selected. However, if you then uncheck a check box for one or more of the selected alarms, the select all function lapses. You will see that the check box next to the **Time Stamp** is unchecked at this point.
- **Step 5** Click the **Details** link corresponding to the alarm that you select. A dialog box opens with the details corresponding to the selected alarm.

**Note** The **Details** link corresponding to the alarms that were generated prior to persona change shows no data.

# Log Collection

Monitoring services collect log and configuration data, store the data, and then process it to generate reports and alarms. You can view the details of the logs that are collected from any of the servers in your deployment.

### **Alarm Syslog Collection Location**

If you configure monitoring functions to send alarm notifications as syslog messages, you need a syslog target to receive the notification. Alarm syslog targets are the destinations where alarm syslog messages are sent.

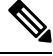

Note

Cisco ISE monitoring requires that the logging-source interface configuration use the network access server (NAS) IP address. You must configure a switch for Cisco ISE monitoring.

You must also have a system that is configured as a syslog server to be able to receive syslog messages. You can create, edit, and delete alarm syslog targets.

To configure a remote logging target as an alarm target, perform this procedure.

- Step 1 In the Cisco ISE GUI, click the Menu icon (=) and choose Administration > System > Logging > Remote Logging Targets.
- Step 2 Click Add.
- **Step 3** In the **New Logging Target** window, submit the required details for the logging target, and check the **Include Alarms** for this Target check box.

# **RADIUS Live Logs**

The following table describes the fields in the Live logs window that displays the recent RADIUS authentications. In the Cisco ISE GUI, click the **Menu** icon ( $\equiv$ ) and choose **Operations** > **RADIUS** > **Live Logs**. Note that you can view the RADIUS live logs only in the Primary PAN.

| Table | 3: | RA | DIUS | Live | Logs |
|-------|----|----|------|------|------|
|-------|----|----|------|------|------|

| Field Name | Description                                                                                                    |
|------------|----------------------------------------------------------------------------------------------------|
| Time       | Shows the time at which the log was received by the monitoring and troubleshooting collection agent. This column is required and cannot be deselected. |

| Field Name               | Description                                                                                                    |
|--------------------------|----------------------------------------------------------------------------------------------------|
| Status                   | Shows if the authentication succeeded or failed. This column is mandatory and cannot be deselected. Green is used to represent passed authentications. Red is used to represent failed authentications.                                                                                                    |
| Details                  | Clicking the icon under the <b>Details</b> column opens the <b>Accounting Detail Report</b> in a new browser window. This report offers information about authentication and related attributes, and authentication flow.                                                                                                    |
|                          | Clicking the icon under the <b>Details</b> column opens the <b>Accounting Detail</b> report if an accounting event is processed for that session. If the session is in authenticated state, <b>Authentication Detail</b> report is displayed when you click the icon under the <b>Details</b> column.                                                                                                    |
|                          | The <b>Response Time</b> in the <b>Authentication Detail</b> report is the total time taken by Cisco ISE to process the authentication flow. For example, if authentication consists of three roundtrip messages that took 300 ms for the initial message, 150 ms for the next message, and 100 ms for the last, <b>Response Time</b> is $300 + 150 + 100 = 550$ ms.                                                                                                    |
|                          | Note You cannot view the details for endpoints that are active for more than 48 hours. You will see a window with the following message when you click the <b>Details</b> icon for endpoints that are active for more than 48 hours:<br>No Data available for this record. Either the data is purged or authentication for this session record happened a week ago. Or if this is an 'PassiveID' or 'PassiveID Visibility' session, it will not have authentication details on ISE but only the session. |
| Repeat Count             | Shows the number of time the authentication requests were repeated in the last 24 hours, without any change in the context of identity, network devices, and authorization.                                                                                                    |
| Identity                 | Shows the logged in username that is associated with the authentication.                                                                                                    |
|                          | If the username is not present in any ID Store, it is displayed as INVALID. If the authentication fails due to any other reason, it is displayed as USERNAME.                                                                                                    |
|                          | Note This is applicable only for users. This is not applicable for MAC addresses.                                                                                                    |
|                          | To aid debugging, you can force Cisco ISE to display the invalid usernames. To do this, check the <b>Disclose Invalid Usernames</b> check box under <b>Administration</b> > <b>System</b> > <b>Settings</b> > <b>Security Settings</b> . You can also configure the <b>Disclose Invalid Usernames</b> option to time out, so that you do not have to manually turn it off.                                                                                                    |
| Endpoint ID              | Shows the unique identifier for an endpoint, usually a MAC or IP address.                                                                                                    |
| Endpoint Profile         | Shows the type of endpoint that is profiled, for example, profiled to be an iPhone,<br>Android, MacBook, Xbox, and so on.                                                                                                    |
| Authentication<br>Policy | Shows the name of the policy selected for specific authentication.                                                                                                    |
| Authorization<br>Policy  | Shows the name of the policy selected for specific authorization.                                                                                                    |

| Field Name                 | Description                                                                                                    |
|----------------------------|----------------------------------------------------------------------------------------------------|
| Authorization<br>Profiles  | Shows the authorization profile that was used for authentication.                                                                                                    |
| IP Address                 | Shows the IP address of the endpoint device.                                                                                                    |
| Network Device             | Shows the IP address of the Network Access Device.                                                                                                    |
| Device Port                | Shows the port number at which the endpoint is connected.                                                                                                    |
| Identity Group             | Shows the identity group that is assigned to the user or endpoint, for which the log was generated.                                                                                             |
| Posture Status             | Shows the status of posture validation and details on the authentication.                                                                                                    |
| Server                     | Indicates the policy service from which the log was generated.                                                                                                    |
| MDM Server<br>Name         | Shows the name of the MDM server.                                                                                                    |
| Event                      | Shows the event status.                                                                                                    |
| Failure Reason             | Shows the detailed reason for failure, if the authentication failed.                                                                                                    |
| Auth Method                | Shows the authentication method that is used by the RADIUS protocol, such as<br>Microsoft Challenge Handshake Authentication Protocol Version 2 (MS-CHAPv2),<br>IEE 802.1x or dot1x, and so on. |
| Authentication<br>Protocol | Shows the authentication protocol used, such as Protected Extensible Authentication Protocol (PEAP), Extensible Authentication Protocol (EAP), and so on.                                       |
| Security Group             | Shows the group that is identified by the authentication log.                                                                                                    |
| Session ID                 | Shows the session ID.                                                                                                    |

**Note** In the **RADIUS Live Logs** and **TACACS+ Live Logs** window, a Queried PIP entry appears for the first attribute of each policy authorization rule. If all the attributes within the authorization rule are related to a dictionary that was already queried for previous rules, no additional Queried PIP entry appears.

You can do the following in the RADIUS Live Logs window:

- Export the data in CSV or PDF format.
- Show or hide the columns based on your requirements.
- Filter the data using the quick or custom filter. You can also save your filters for later use.
- Rearrange the columns and adjust the width of the columns.
- Sort the column values.

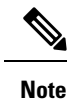

All the user customizations are stored as user preferences.

# **TACACS** Live Logs

The following table describes the fields in the TACACS Live Logs window that displays the TACACS+ AAA details. In the Cisco ISE GUI, click the **Menu** icon ( $\equiv$ ) and choose **Operations** > **TACACS** > **Live Logs**. You can view the TACACS live logs only in the Primary PAN.

#### Table 4: TACACS Live Logs

| Field Name               | Usage Guidelines                                                                                                    |
|--------------------------|----------------------------------------------------------------------------------------------------|
| Generated Time           | Shows the syslog generation time based on when a particular event was triggered.                                                                                                    |
| Logged Time              | Shows the time when the syslog was processed and stored by the Monitoring node.<br>This column is mandatory and cannot be deselected.                                                                                          |
| Status                   | Shows if the authentication succeeded or failed. This column is required and cannot<br>be deselected. Green is used to represent passed authentications. Red is used to represent<br>failed authentications.                   |
| Details                  | Brings up a report when you click the magnifying glass icon, allowing you to drill<br>down and view more detailed information about the selected authentication scenario.<br>This column is required and cannot be deselected. |
| Session Key              | Shows the session keys (found in the EAP success or EAP failure messages) returned by ISE to the network device.                                                                                                    |
| Username                 | Shows the user name of the device administrator. This column is required and cannot be deselected.                                                                                                    |
| Туре                     | Consists of two Types—Authentication and Authorization. Shows names of users who have passed or failed authentication, authorization, or both. This column is mandatory and cannot be deselected.                              |
| Authentication<br>Policy | Shows the name of the policy selected for specific authentication.                                                                                                    |
| Authorization<br>Policy  | Shows the name of the policy selected for specific authorization.                                                                                                    |
| ISE Node                 | Shows the name of the ISE node through which the access request is processed.                                                                                                    |
| Network Device<br>Name   | Shows the names of network devices.                                                                                                    |
| Network Device IP        | Shows the IP addresses of network devices whose access requests are processed.                                                                                                    |
| Network Device<br>Groups | Shows the name of corresponding network device groups to which a network device belongs.                                                                                                    |

| Field Name             | Usage Guidelines                                                                                                    |
|------------------------|----------------------------------------------------------------------------------------------------|
| Device Type            | Shows the device type policy that is used to process access requests from different network devices.                                                                                    |
| Location               | Shows the location-based policy that is used to process access requests from network devices.                                                                                           |
| Device Port            | Shows the device port number through which the access request is made.                                                                                                    |
| Failure Reason         | Shows the reason for rejecting an access request that is made by a network device.                                                                                                    |
| Remote Address         | Shows the IP address, MAC address, or any other string that uniquely identifies the end station.                                                                                        |
| Matched<br>Command Set | Shows the MatchedCommandSet attribute value if it is present, or an empty value if the MatchedCommandSet attribute value is empty or the attribute itself does not exist in the syslog. |
| Shell Profile          | Shows the privileges that were granted to a device administrator for executing commands on the network device.                                                                          |

You can do the following in the TACACS Live Logs window:

- Export the data in CSV or PDF format.
- Show or hide the columns based on your requirements.
- Filter the data using the quick or custom filter. You can also save your filters for later use.
- Rearrange the columns and adjust the width of the columns.
- Sort the column values.

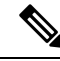

Note

All the user customizations are stored as user preferences.

# **Live Authentications**

You can monitor recent RADIUS authentications as they occur, from the **Live Authentications** window. The window displays the top ten RADIUS authentications in the last 24 hours. This section explains the functions of the **Live Authentications** window.

The **Live Authentications** window shows the live authentication entries corresponding to the authentication events as they happen. In addition to authentication entries, this window also shows the live session entries corresponding to the events. You can also drill-down a session to view a detailed report corresponding to that session.

The **Live Authentications** window provides a tabular account of recent RADIUS authentications, in the order in which they occur. The last update shown at the bottom of the **Live Authentications** window shows the date of the server, time, and timezone.

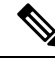

**Note** If the password attribute in an Access-Request packet is empty, an error message is triggered and the access request fails.

When a single endpoint is authenticated successfully, two entries appear in the **Live Authentications** window—one corresponding to the authentication record and another corresponding to the session record (pulled from the session live view). Subsequently, when the device performs another successful authentication, the repeat counter corresponding to the session record is incremented. The Repeat Counter that appears in the **Live Authentications** window shows the number of duplicate RADIUS authentication success messages that are suppressed.

See the Live Authentication data categories that are shown by default. These are described in the Recent RADIUS Authentications section.

You can choose to view all the columns, or only selected data columns. After selecting the columns that you want to be displayed, you can save your selections.

# **Monitor Live Authentications**

- **Step 1** In the Cisco ISE GUI, click the **Menu** icon (=) and choose **Operations** > **RADIUS** > **Live logs**
- **Step 2** From the **Refresh** drop-down list, choose a time interval to change the data refresh rate.
- **Step 3** Click the **Refresh** icon to manually update the data.
- **Step 4** From the **Show** drop-down list, choose an option to change the number of records that appear.
- **Step 5** From the **Within** drop-down list, choose an option to specify a time interval.
- Step 6 Click Add or Remove Columns and choose the options from the drop-down list to change the columns that are displayed.
- **Step 7** Click **Save** at the bottom of the window to save your modifications.
- **Step 8** Click **Show Live Sessions** to view the live RADIUS sessions.

You can use the dynamic Change of Authorization (CoA) feature for the live sessions that allows you to dynamically control active RADIUS sessions. You can send reauthenticate or disconnect requests to a Network Access Device (NAD).

#### Filter Data in the Live Authentications Page

Using the filters in the **Live Authentications** window, you can filter the information that you need, and troubleshoot network authentication issues quickly. You can filter records in the Authentication **Live Logs** window and view only those records that you are interested in. The authentication logs contain many details, and filtering the authentications by a particular user or location helps you scan the data quickly. You can use several operators that are available in the **Live Authentications** window to filter out records based on your search criteria.:

- 'abc' : Contains 'abc'
- '!abc' : Does not contain 'abc'
- '{}' : Is empty
- '!{}' : Is not empty

Troubleshoot

- 'abc\*' : Starts with 'abc'
- '\*abc' : Ends with 'abc'
- '\!', '\\*', '\{', '\\' : Escape

The Escape option allows you to filter text with special characters (including the special characters used as filters). You must prefix the special character with a backward slash (\). For example, if you want to view the authentication records of users with identity "Employee!," enter "Employee\!" in the **Identity Filter** field. In this example, Cisco ISE considers the exclamation mark (!) as a literal character and not as a special character.

In addition, the **Status** field allows you to filter only passed authentication records, failed authentications, live sessions, and so on. The green check mark filters all the passed authentications that occurred in the past. The red cross mark filters all failed authentications. The blue i icon filters all the live sessions. You can also choose to view a combination of these options.

#### **Step 1** In the Cisco ISE GUI, click the **Menu** icon (=) and choose **Operations** > **RADIUS** > **Live Logs**

Step 2 Filter data based on any of the fields in the Show Live Authentications window.

You can filter the results based on passed or failed authentications, or live sessions.

# **RADIUS Live Sessions**

The following table describes the fields in the RADIUS **Live Sessions** window, which displays live authentications. To view this window, click the **Menu** icon ( $\equiv$ ) and chooseYou can view the RADIUS live sessions only in the Primary PAN.

| Field Name              | Description                                                                                                    |
|-------------------------|----------------------------------------------------------------------------------------------------|
| Initiated               | Shows the timestamp when the session was initiated.                                                              |
| Updated                 | Shows the timestamp when the session was last updated because of a change.                                       |
| Account Session<br>Time | Shows the time span (in seconds) of a user's session.                                                            |
| Session Status          | Shows the current status of an endpoint device.                                                                  |
| Action                  | Click the <b>Actions</b> icon to reauthenticate an active RADIUS session or disconnect an active RADIUS session. |
| Repeat Count            | Shows the number of times a user or endpoint is reauthenticated.                                                 |
| Endpoint ID             | Shows the unique identifier for an endpoint, usually a MAC or IP address.                                        |
| Identity                | Shows the username of an endpoint device.                                                                        |
| IP Address              | Shows the IP address of an endpoint device.                                                                      |

#### Table 5: RADIUS Live Sessions

| Field Name                 | Description                                                                                                    |
|----------------------------|----------------------------------------------------------------------------------------------------|
| Audit Session ID           | Shows a unique session identifier.                                                                                                    |
| Account Session ID         | Shows a unique ID provided by a network device.                                                                                                    |
| Endpoint Profile           | Shows the endpoint profile for a device.                                                                                                    |
| Posture Status             | Shows the status of posture validation and details of the authentication.                                                                                                    |
| Security Group             | Shows the group that is identified by the authentication log.                                                                                                    |
| Server                     | Indicates the Policy Service node from which the log was generated.                                                                                                    |
| Auth Method                | Shows the authentication method that is used by the RADIUS protocol, such as Password Authentication Protocol (PAP), Challenge Handshake Authentication Protocol (CHAP), IEE 802.1x or dot1x, and so on.                                                                                                    |
| Authentication<br>Protocol | Shows the authentication protocol used, such as Protected Extensible Authentication Protocol (PEAP), Extensible Authentication Protocol (EAP), and so on.                                                                                                    |
| Authentication<br>Policy   | Shows the name of the policy selected for specific authentication.                                                                                                    |
| Authorization<br>Policy    | Shows the name of the policy selected for specific authorization.                                                                                                    |
| Authorization<br>Profiles  | Shows an authorization profile that was used for authentication.                                                                                                    |
| NAS IP Address             | Shows the IP address of a network device.                                                                                                    |
| Device Port                | Shows the connected port to a network device.                                                                                                    |
| PRA Action                 | Shows the periodic reassessment action taken on a client after it is successfully postured for compliance on your network.                                                                                                    |
| ANC Status                 | Adaptive Network Control status of a device as <b>Quarantine</b> , <b>Unquarantine</b> , or <b>Shutdown</b> .                                                                                                    |
| WLC Roam                   | Shows the boolean (Y/N) used to track if an endpoint has been handed off during roaming, from one Wireless Lan Controller (WLC) to another. It has the value of cisco-av-pair=nas-update =Y or N.                                                                                                    |
|                            | <b>Note</b> Cisco ISE relies on the nas-update=true attribute from WLC to identify whether the session is in roaming state. When the original WLC sends an accounting stop attribute with nas-update=true, the session is not deleted in ISE to avoid reauthentication. If roaming fails, ISE clears the session after five days of inactivity. |
| Packets In                 | Shows the number of packets received.                                                                                                    |
| Packets Out                | Shows the number of packets sent.                                                                                                    |
| Bytes In                   | Shows the number of bytes received.                                                                                                    |

| Field Name             | Description                                                                                                    |  |
|------------------------|----------------------------------------------------------------------------------------------------|--|
| Bytes Out              | Shows the number of bytes sent.                                                                                                    |  |
| Session Source         | Indicates whether it is a RADIUS session or a Passive ID session.                                                                                                    |  |
| User Domain Name       | Shows the registered DNS name of a user.                                                                                                    |  |
| Host Domain Name       | Shows the registered DNS name of a host.                                                                                                    |  |
| User NetBIOS<br>Name   | Shows the NetBIOS name of a user.                                                                                                    |  |
| Host NetBIOS<br>Name   | Shows the NetBIOS name of a host.                                                                                                    |  |
| License Type           | Shows the type of license used.                                                                                                    |  |
| License Details        | Shows the license details.                                                                                                    |  |
| Provider               | Endpoint events are learned from different syslog sources. These syslog sources are referred to as providers.                                                                                                    |  |
|                        | • Windows Management Instrumentation (WMI): WMI is a Windows service that provides a common interface and object model to access management information about operating system, devices, applications, and services. |  |
|                        | • Agent: A program that runs on a client on behalf of the client or another program.                                                                                                    |  |
|                        | • Syslog: A logging server to which a client sends event messages.                                                                                                    |  |
|                        | • REST: A client is authenticated through a terminal server. The TS Agent ID,<br>Source Port Start, Source Port End, and Source First Port values are displayed<br>for this syslog source.                           |  |
|                        | • Span: Network information is discovered using span probes.                                                                                                    |  |
|                        | • DHCP: DHCP event.                                                                                                    |  |
|                        | • Endpoint                                                                                                    |  |
|                        | <b>Note</b> When two events from different providers are learned or obtained from an endpoint session, the providers are displayed as comma-separated values in the <b>Live Sessions</b> window.                     |  |
| MAC Address            | Shows the MAC address of a client.                                                                                                    |  |
| Endpoint Check<br>Time | Shows the time at which an endpoint was last checked by the endpoint probe.                                                                                                    |  |
| Endpoint Check         | Shows the result of an endpoint probe. The possible values are:                                                                                                    |  |
| Result                 | • Unreachable                                                                                                    |  |
|                        | • User Logout                                                                                                    |  |
|                        | • Active User                                                                                                    |  |

| Field Name                     | Description                                                                                                    |
|--------------------------------|----------------------------------------------------------------------------------------------------|
| Source Port Start              | (Values are displayed only for the REST provider) Shows the first port number in a port range.                                                                                                    |
| Source Port End                | (Values are displayed only for the REST provider) Shows the last port number in a port range.                                                                                                    |
| Source First Port              | (Values are displayed only for the REST provider) Shows the first port allocated by the Terminal Server Agent.                                                                                                    |
|                                | A Terminal Server refers to a server or network device that allows multiple endpoints to connect to it without a modem or network interface and facilities the connection of the multiple endpoints to a LAN network. The multiple endpoints appear to have the same IP address, and therefore, it is difficult to identify the IP address of a specific user. Consequently, to identify a specific user, a Terminal Server Agent is installed in the server, which allocates a port range to each user. This helps create an IP address-port user mapping. |
| TS Agent ID                    | (Values are displayed only for the REST provider) Shows the unique identity of the Terminal Server Agent that is installed on an endpoint.                                                                                                    |
| AD User Resolved<br>Identities | (Values are displayed only for AD user) Shows the potential accounts that matched.                                                                                                    |
| AD User Resolved<br>DNs        | (Values are displayed only for AD user) Shows the Distinguished Name of AD user, for example, CN=chris,CN=Users,DC=R1,DC=com                                                                                                    |

# **Export Summary**

You can view the details of the reports exported by all the users in the last seven days, along with the status. The export summary includes both the manual and scheduled reports. The **Export Summary** window is automatically refreshed every two minutes. Click the **Refresh** icon to refresh the **Export Summary** window manually.

The super admin can cancel the export that is **In-Progess** or in **Queued** state. Other users are allowed only to cancel the export process that they have initiated.

By default, only three manual export of reports can run at a given point of time; the remaining triggered manual export of reports are queued. There are no such limits for the scheduled export of reports.

Note All the reports in the queued state are scheduled again and the reports in the **In-Progress** or **Cancellation-in-progress** state are marked as failed when the Cisco ISE server is restarted. If the primary MnT node is down, the scheduled report export job runs on secondary MnT node.

The following table describes the fields in the **Export Summary** window. In the Cisco ISE GUI, click the **Menu** icon (=) and choose **Operations** > **Reports** > **Export Summary**.

| Table 6: Ex | port Summary |
|-------------|--------------|
|-------------|--------------|

| Field Name        | Description                                                                                                    |
|-------------------|----------------------------------------------------------------------------------------------------|
| Report Exported   | Displays the name of the report.                                                                                                    |
| Exported By       | Shows the role of the user who initiated the export process.                                                                                                    |
| Scheduled         | Shows whether the report export is a scheduled one.                                                                                                    |
| Triggered On      | Shows the time at which the export process has been triggered in the system.                                                                                               |
| Repository        | Displays the name of the repository where the exported data will be stored.                                                                                                |
| Filter Parameters | Shows the filter parameters selected while exporting the report.                                                                                                    |
| Status            | Shows the status of the exported reports. It can be one of the following:                                                                                                  |
|                   | • Queued                                                                                                    |
|                   | • In-progress                                                                                                    |
|                   | • Completed                                                                                                    |
|                   | Cancellation-in-progress                                                                                                    |
|                   | • Cancelled                                                                                                    |
|                   | • Failed                                                                                                    |
|                   | • Skipped                                                                                                    |
|                   | <b>Note</b> Failed status indicates the reason for failure. Skipped status indicates that the scheduled export of reports is skipped because the primary MnT node is down. |

You can do the following in the Export Summary window:

- Show or hide the columns based on your requirements.
- Filter the data using quick or custom filter. You can also save your filters for later use.
- Rearrange the columns and adjust the width of the columns.

# **Authentication Summary Report**

You can troubleshoot network access for a specific user, device, or search criteria based on the attributes that are related to the authentication requests. You can do this by running an Authentication Summary report.

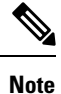

You can generate the Authentication Summary report only for the last 30 days.

# **Troubleshoot Network Access Issues**

- Step 1
   In the Cisco ISE GUI, click the Menu icon (=) and choose Operations > Reports > Device Administration > Authentication Summary Report.
- **Step 2** Filter the report for the **Failure Reasons**.
- **Step 3** Review the data in the **Authentication by Failure Reasons** section of the report to troubleshoot your network access problem.
  - **Note** Because the Authentication Summary report collects and displays the latest data corresponding to failed or passed authentications, the contents of the report appear after a delay of a few minutes.

# **Cisco Support Diagnostics for Deployment and Support** Information

#### Overview

The Cisco Support Diagnostics Connector is a new feature that helps Cisco Technical Assistance Center (TAC) and Cisco support engineers obtain deployment information from the Primary Administration Node. TAC can get support information of any particular node in your deployment through the connector. This data enables quicker and better-informed troubleshooting.

You can enable the Cisco Support Diagnostics Connector through the Cisco ISE administration portal. The feature allows a two-way connection between the Primary Policy Administration Node in your deployment and Cisco Support Diagnostics, leveraging the Security Services Exchange (SSE) cloud portal.

#### **Pre-requisites**

You must have Super Admin or System Admin role to enable or disable Cisco Support Diagnostics.

#### **Configure Cisco Support Diagnostics Connector**

To enable the Cisco Support Diagnostics feature:

- In the Cisco ISE GUI, click the Menu icon (=) and choose Administration > System > Settings > Network Success Diagnostics > Cisco Support Diagnostics > Cisco Support Diagnostics Setting.
- This feature is disabled by default. If it is not, check the **Enable Cisco Support Diagnostics** check box to activate Cisco Support Diagnostics.

#### Verify Cisco Support Diagnostics BiDirectional Connection

To verify that Cisco ISE is successfully registered or enrolled with Cisco Support Diagnostics, and that a bi-directional connection has been established through the Security Services Exchange portal, perform this procedure:

- In the Cisco ISE GUI, click the Menu icon (=) and choose Operations > Reports > Reports > Audit > Change Configuration Audit.
- Ensure the following:

- 1. Cisco Support Diagnostics is enabled.
- 2. The ISE server is registered to Cisco Support Diagnostics.
- 3. The ISE SSE services are enrolled to Cisco Support Diagnostics.
- 4. The Cisco Support Diagnostics bidirectional connectivity is enabled.
- You can also go to the Operations Audit window (In the Cisco ISE GUI, click the Menu icon (=) and choose Operations > Reports > Reports > Audit > Operations Audit) for details of the services enabled, disabled, registered, unregistered, enrolled, or unenrolled as part of Cisco Support Diagnostics.

#### **Troubleshooting Information**

If the Cisco Support Diagnostics bidirectional connection appears as to be broken, check for the following:

- Smart Licensing: Disabling Smart Licensing disables Cisco Support Diagnostics automatically. Re-enable smart licensing to enable the connector.
- **Connectivity to Security Services Exchange cloud**: When Cisco Support Diagnostics is enabled, Cisco ISE continuously checks the persistent connectivity established with the Security Services Exchange portal. If this connection is found to be broken, the following critical alarm is triggered: Alarms: The Cisco Support Diagnostics bi-directional connectivity is broken. Re-enable the feature using the configuration steps provided earlier.

#### **Related Information**

An administrator can use ERS APIs to perform these specific tasks:

- Trigger support information on a specific node.
- Get the status of the triggered support bundle.
- Download the support bundle.
- Pull the deployment information.

See the ERS SDK page for usage and other information.

# **Diagnostic Troubleshooting Tools**

Diagnostic tools help you diagnose and troubleshoot problems on a Cisco ISE network and provide detailed instructions on how to resolve problems. You can use these tools to troubleshoot authentications and evaluate the configuration of any network device on your network, including TrustSec devices.

### The RADIUS Authentication Troubleshooting Tool

This tool allows you to search for and select a RADIUS authentication or an Active Directory-related RADIUS authentication for troubleshooting when there is an unexpected authentication result. Use this tool if you expected an authentication to pass, but it failed, or if you expected a user or machine to have a certain level of privileges, and the user or machine did not have those privileges.

 Searching RADIUS authentications based on Username, Endpoint ID, Network Access Service (NAS) IP address, and reasons for authentication failure for troubleshooting, Cisco ISE displays authentications only for the system (current) date. • Searching RADIUS authentications based on NAS port for troubleshooting, Cisco ISE displays all the NAS port values since the beginning of the previous month to the current date.

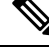

**Note** When searching for RADIUS authentications based on NAS IP Address and Endpoint ID Fields, a search is first performed in the operational database, and then in the configuration database.

# **Troubleshoot Unexpected RADIUS Authentication Results**

| Step 1 | In the Cisco ISE GUI, click the Menu icon ( $\equiv$ ) and choose <b>Operations</b> > <b>Troubleshoot</b> > <b>Diagnostic Tools</b> > <b>General Tools</b> > <b>RADIUS Authentication Troubleshooting</b> . |
|--------|----------------------------------------------------------------------------------------------------|
| Step 2 | Specify the search criteria in the fields, as needed.                                                                                                    |
| Step 3 | Click Search to display the RADIUS authentications that match your search criteria.                                                                                                    |
|        | If you are searching for Active Directory-related authentication, and an Active Directory server is not configured in your deployment, a message stating <i>AD not configured</i> is displayed.             |
| Step 4 | Select a RADIUS authentication record from the table, and click <b>Troubleshoot</b> .                                                                                                    |
|        | To troubleshoot Active Directory-related authentication, access the Diagnostics Tool under Administration > Identity<br>Management > External Identity Sources > Active Directory > AD node.                |
| Step 5 | Click User Input Required, modify the fields, as needed, and then click Submit.                                                                                                    |
| Step 6 | Click Done.                                                                                                    |
| Step 7 | Click Show Results Summary after the troubleshooting is complete.                                                                                                    |
| Step 8 | (Optional) To view the diagnosis, the steps taken to resolve the problem, and the troubleshooting summary, click <b>Done</b> .                                                                              |

# The Execute Network Device Command Diagnostic Tool

The Execute Network Device Command diagnostic tool allows you to run the **show** command on any network device.

The results that are displayed are the same as what you would see on a console. The tool enables you to identify problems, if any, in a device configuration.

Use this tool to validate the configuration of any network device, or if you are want to know how a network device is configured.

To access the Execute Network Device Command diagnostic tool, choose one of the following navigation paths:

- In the Cisco ISE GUI, click the Menu icon (≡) and choose Operations > Troubleshoot > Diagnostic Tools > Execute Network Device Command. In the Cisco ISE GUI, click the Menu icon (≡) and choose Work Centers > Profiler > Troubleshoot > Execute Network Device Command.
- 2. In the **Execute Network Device Command** window that is displayed, enter the IP address of the network device and the **show** command that you want to run in the corresponding fields.

3. Click Run.

### **Execute Cisco IOS show Commands to Check Configuration**

- **Step 2** Enter the information in the appropriate fields.
- **Step 3** Click **Run** to execute the command on the specified network device.
- **Step 4** Click **User Input Required**, and modify the fields, as necessary.
- **Step 5** Click **Submit** to run the command on the network device, and view the output.

### The Evaluate Configuration Validator Tool

You can use this diagnostic tool to evaluate the configuration of a network device and identify configuration problems, if any. The **Expert Troubleshooter** compares the configuration of the device with the standard configuration.

### **Agentless Posture Troubleshooting**

The Agentless Posture report is the main troubleshooting tool to use when agentless posture isn't working as expected. This report shows the stages of agentless flow, including events such as script upload completed, script upload failed, script execution completed, and so on, along with any known failure reasons, if any.

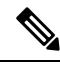

Note

The agentless posture script cannot verify itself, but the script verifies the data received from Cisco ISE after it is executed.

You can access Agentless Posture Troubleshooting from two locations:

- In the Cisco ISE GUI, click the Menu icon (=) and choose Operations > Live Logs, and click the vertical three dots in the Posture Status column adjacent to the client you want to troubleshoot.
- In the Cisco ISE GUI, click the Menu icon (=) and choose Operations > Troubleshoot > Diagnostics > General Tools > Agentless Posture Troubleshooting.

The Agentless Posture Troubleshooting tool collects Agentless Posture activity for a specified client. **Agentless Posture Flow** initiates posture and displays all the interactions between a currently active client and Cisco ISE. **Only Download Client Logs** creates logs with up to 24 hours of posture flows from the client. The client can delete the logs at any time. After collection is completed, you can export a ZIP file of the logs.

#### Reports

In the Cisco ISE GUI, click the Menu icon (=) and choose Operations > Reports > Reports > Endpoints and Users > Agentless Posture to view all the endpoints that ran Agentless posture.

# **Troubleshoot Network Device Configuration Issues**

| Step 1  | In the Cisco ISE GUI, click the Menu icon ( $\equiv$ ) and choose Operations > Troubleshoot > Diagnostic Tools > Concrete Tools > Evaluate Configuration Validator |
|---------|----------------------------------------------------------------------------------------------------|
|         | General loois > Evaluate Configuration valuator.                                                                                                    |
| Step 2  | Enter the IP address of the network device that you want to evaluate in the <b>Network Device IP</b> field.                                                        |
| Step 3  | Check the check boxes and click the radio buttons next to the configuration options you want to compare against the recommended template.                          |
| Step 4  | Click Run.                                                                                                    |
| Step 5  | In the Progress Details area, click Click Here to Enter Credentials.                                                                                               |
| Step 6  | In the <b>Credentials Window</b> dialog box, enter the connection parameters and credentials that are required to establish a connection with the network devices. |
| Step 7  | Click Submit.                                                                                                    |
| Step 8  | (Optional) To cancel the workflow, click <b>Click Here to Cancel the Running Workflow</b> in the <b>Progress Details</b> window.                                   |
| Step 9  | (Optional) Check the check boxes next to the interfaces that you want to analyze, and click Submit.                                                                |
| Step 10 | (Optional) Click Show Results Summary for details of the configuration evaluation.                                                                                 |
|         |                                                                                                    |

# **Troubleshoot Endpoint Posture Failure**

 Step 1
 In the Cisco ISE GUI, click the Menu icon (=) and choose Operations > Troubleshoot > Diagnostic Tools > General Tools > Posture Troubleshooting.

- **Step 2** Enter the information in the appropriate fields.
- Step 3 Click Search.
- **Step 4** To find an explanation and determine a resolution for an event, select the event in the list and click **Troubleshoot**.

# **Session Trace Test Cases**

This tool allows you to test policy flows in a predicable way to check and verify the way that the policy is configured, without needing to have real traffic originate from a real device.

You can configure the list of attributes and their values to be used in a test case. These details are used to perform interactions with the Policy system to simulate the run-time invocation of the policy.

The attributes can be configured by using dictionaries. All the dictionaries that are applicable to Simple RADIUS authentication are listed in the **Attributes** field.

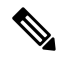

Note

You can configure test cases only for Simple RADIUS authentication.

### **Configure a Session Trace Test Case**

#### Before you begin

To perform the following task, you must be a Super Admin or System Admin.

 Step 1
 In the Cisco ISE GUI, click the Menu icon (=) and choose Operations > Troubleshoot > Diagnostic Tools > General Tools > Session Trace Test Cases.

#### Step 2 Click Add.

- **Step 3** In the **Test Details** tab, enter a name and description for the test case.
- **Step 4** Select one of the predefined test cases or configure the required attributes and their values. The following predefined Test Cases are available:
  - Basic Authenticated Access
  - Profiled Cisco Phones
  - Compliant Devices Access
  - Wi-Fi Guest (Redirect)
  - Wi-Fi Guest (Access)

After you select a predefined test case, Cisco ISE automatically populates the relevant attributes for the test case. You can use the default values of these attributes or select a value from the displayed options. You can also add additional custom attributes to the test case.

The attributes and the values that you add to the test case are listed in the **Text** field (below the **Custom Attributes** field). When you edit the content in the **Text** field, Cisco ISE checks the validity and syntax of the updated content.

You can view the summary of all the attributes at the bottom of the Test Details window.

#### Step 5 Click Submit .

Cisco ISE validates the attributes and their values and indicates errors, if any, before saving the test details.

**Step 6** In the **Test Visualizer** tab, select the node on which you want to run this Test Case.

**Note** Only the nodes with Policy Service persona are displayed in the **ISE Node** drop-down list.

Click User Groups/Attributes to retrieve the groups and attributes for a user from an external identity store.

#### Step 7 Click Execute.

Cisco ISE executes the Test Case and displays the step-by-step results of the test case in a tabular format. It displays the policy stages, matching rules, and result objects. Click the green icon to view the details for each step.

- **Step 8** (Optional) Click the **Previous Test Executions** tab to view the results of previous test executions. You can also select and compare any two test cases. Cisco ISE displays the comparative view of the attributes for each test case in a tabular format.
- **Step 9** You can launch the Session Trace Test Case tool from the **RADIUS Live Logs** window. You can select an entry on the **Live Logs** window and click the **Actions** icon (in the **Details** column) to launch the **Session Trace Test Case** tool. Cisco

ISE extracts the relevant attributes and their values from the corresponding log entry. You can modify these attributes and values, if required, and execute the test case.

# TCP Dump Utility to Validate Incoming Traffic

The TCP Dump Utility sniffs packets that you can use to verify if the expected packet has reached a node. For example, when there is no incoming authentication or log indicated in the report, you may suspect that there is no incoming traffic, or that the incoming traffic cannot reach Cisco ISE. In such cases, you can run this tool to validate.

You can configure the TCP dump options and then collect data from the network traffic to help you troubleshoot a network issue.

### Use TCP Dump to Monitor Network Traffic

The TCP Dump window lists TCP dump process files that you create. You can create different files for different purposes, run them as needed, and delete them when you don't need them.

You can control the data that is collected by specifying size, number of files, and how long the process runs. If the process finishes before the time limit, and the file is less than the maximum size, and you enabled more than one file, then the process continues and creates another dump file.

You can run TCP dump on more interfaces, including bonded interfaces.

**Note** Human-readable format is no longer an option; the dump file is always in raw format.

We support IPv6 connections to the repository.

#### Before you begin

The **Network Interface** drop-down list in the **TCP Dump** window displays only the network interface cards (NICs) that have an IPv4 or IPv6 address configured. By default in VMware, all the NICs are connected, which means that all the NICs have an IPv6 address and are displayed in the **Network Interface** drop-down list.

 Step 1
 In the Cisco ISE GUI, click the Menu icon (=) and choose Operations > Troubleshoot > Diagnostic Tools > General Tools > TCP Dump.

Step 2 From the Host Name drop-down list, choose the source for the TCP Dump utility.

Step 3 From the Network Interface drop-down list, choose an interface to monitor.

**Step 4** In the **Filter** field, enter a boolean expression on which to filter.

The following are supported standard TCP dump filter expressions:

- ip host 10.77.122.123
- ip host ISE123

• ip host 10.77.122.123 and not 10.77.122.119

- **Step 5** Enter a **File Name** for this TCP dump process.
- **Step 6** From the **Repository** drop-down list, choose a repository to store TCP dump log files in.
- **Step 7** From the **File Size** drop-down list—Select a maximum file size.

If the dump exceeds this file size, a new file opens to continue the dump. The number of times the dump can continue to a new file is limited by the **Limit to** setting.

- **Step 8** The **Limit to** option can be used to limit the number of files that the dump can expand into.
- **Step 9** The **Time Limit** option can be used to configure how long a dump runs before ending.
- **Step 10** Set **Promiscuous Mode** by clicking **On** or **Off**. The default is **On**.

Promiscuous mode is the default packet sniffing mode in which the network interface passes all traffic to the system's CPU. We recommend that you leave it set to On.

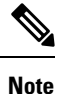

Cisco ISE does not support frames greater than 1500 MTU (jumbo frames).

### Save a TCP Dump File

#### Before you begin

You should have successfully completed the task, as described in Using TCP Dump to Monitor network Traffic section.

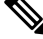

Note

You can also access TCP Dump through the Cisco ISE CLI. For more information, see the *Cisco Identity Services Engine CLI Reference Guide*.

- Step 1
   In the Cisco ISE GUI, click the Menu icon (=) and choose Operations > Troubleshoot > Diagnostic Tools > General Tools > TCP Dump.
- **Step 2** From the **Format** drop-down list, choose an option. **Human Readable** is no longer an option; the dump file is always in raw format.
- **Step 3** Click **Download**, corresponding to the desired location, and then click **Save**.
- **Step 4** (Optional) To get rid of the previous dump file without saving it, click **Delete**.

### **Compare Unexpected SGACL for an Endpoint or User**

| Step 1 | In the Cisco ISE GUI, click the Menu icon (=) and choose Operations > Troubleshoot > Diagnostic Tools > TrusSsec<br>Tools > Egress (SGACL) Policy. |
|--------|----------------------------------------------------------------------------------------------------|
| Step 2 | Enter the network device IP address of the TrustSec device whose SGACL policy you want to compare.                                                 |
| Step 3 | Click <b>Run</b> .                                                                                                    |
| Step 4 | Click User Input Required and modify the fields, as necessary.                                                                                     |
| Step 5 | Click Submit.                                                                                                    |
| Step 6 | Click Show Results Summary to view the diagnosis and suggested resolution steps.                                                                   |

# **Egress Policy Diagnostic Flow**

The Egress Policy diagnostic tool uses the process described in the following table:

| Process Stage | Description                                                                                                    |
|---------------|----------------------------------------------------------------------------------------------------|
| 1             | Connects a the device with the IP address that you provided, and obtains the access control lists (ACLs) for each source and destination SGT pair. |
| 2             | Checks the egress policy that is configured in Cisco ISE and obtains the ACLs for each source and destination SGT pair.                            |
| 3             | Compares the SGACL policy that is obtained from the network device with the SGACL policy that is obtained from Cisco ISE.                          |
| 4             | Displays the source and destination SGT pair if there is a mismatch. Also, displays the matching entries as additional information.                |

# Troubleshoot Connectivity Issues in a Trustsec-Enabled Network with SXP-IP Mappings

- Step 1
   In the Cisco ISE GUI, click the Menu icon (=) and choose Operations > Troubleshoot > Diagnostic Tools > Trustsec

   Tools > SXP-IP Mappings .
- **Step 2** Enter the IP address of the network device.
- Step 3 Click Select.
- Step 4 Click Run.

The Expert Troubleshooter retrieves TrustSec SXP connections from the network device and again prompts you to select the peer SXP devices.

Step 5 Click User Input Required, and enter the necessary information, in that field.

**Step 6** Check the check box of the peer SXP devices for which you want to compare SXP mappings, and enter the common connection parameters.

#### Step 7 Click Submit.

**Step 8** Click **Show Results Summary** to view the diagnosis and resolution steps.

# Troubleshoot Connectivity Issues in a TrustSec-Enabled Network with IP-SGT Mappings

| Step 1 | In the Cisco ISE GUI, click the Menu icon ( $\equiv$ ) and choose Operations > Troubleshoot > Diagnostic Tools > TrustSec Tools > IP User SGT. |
|--------|----------------------------------------------------------------------------------------------------|
| Step 2 | Enter the information in the fields, as needed.                                                                                                |
| Step 3 | Click <b>Run</b> .                                                                                                    |
|        | You are prompted for additional input.                                                                                                    |
| Step 4 | Click User Input Required and modify the fields, as necessary.                                                                                 |
| Step 5 | Click Submit.                                                                                                    |
| Step 6 | Click Show Results Summary to view the diagnosis and resolution steps.                                                                         |
|        |                                                                                                    |

# **Device SGT Tool**

For devices that are enabled with the TrustSec solution, each network device is assigned an SGT value through RADIUS authentication. The Device SGT diagnostic tool connects to the network device (with the IP address that you provide) and obtains the network device SGT value. It then checks the RADIUS authentication records to determine the SGT value assigned most recently. Finally, it displays the Device-SGT pairs in a tabular format, and identifies whether the SGT values are the same or different.

# Troubleshoot Connectivity Issues in a TrustSec-Enabled Network by Comparing Device SGT Mappings

| Step 1           | In the Cisco ISE GUI, click the Menu icon ( $\equiv$ ) and choose Operations > Troubleshoot > Diagnostic Tools > Trustsec Tools > Device SGT. |
|------------------|----------------------------------------------------------------------------------------------------|
| Step 2           | Enter the information in the fields, as needed.                                                                                               |
|                  | The default port number for Telnet is 23 and SSH is 22.                                                                                       |
| Step 3<br>Step 4 | Click <b>Run</b> .<br>Click <b>Show Results Summary</b> to view the results of the device SGT comparison.                                     |

# **Obtaining Additional Troubleshooting Information**

Cisco ISE allows you to download support and troubleshooting information from the Admin portal. You can use the support bundles to prepare diagnostic information for the Cisco Technical Assistance Center (TAC) to troubleshoot problems with Cisco ISE.

**Note** The support bundles and debug logs provide advanced troubleshooting information for TAC and are difficult to interpret. You can use the various reports and troubleshooting tools that Cisco ISE provides to diagnose and troubleshoot issues that you are facing in your network.

# **Cisco ISE Support Bundle**

You can configure the logs that you want to be a part of your support bundle. For example, you can configure logs from a particular service to be a part of your debug logs. You can also filter the logs based on dates.

The logs that you can download are categorized as follows:

- Full configuration database: Contains the Cisco ISE configuration database in a human-readable XML format. When you troubleshoot issues, you can import this database configuration into another Cisco ISE node to re-create the scenario.
- Debug logs: Captures bootstrap, application configuration, run-time, deployment, public key infrastructure (PKI) information, and monitoring and reporting.

Debug logs provide troubleshooting information for specific Cisco ISE components. To enable debug logs, see chapter 11 on *Logging*. If you do not enable the debug logs, all the informational messages (INFO) will be included in the support bundle. For more information, see Cisco ISE Debug Logs, on page 55.

- Local logs: Contains syslog messages from the various processes that run on Cisco ISE.
- Core files: Contains critical information that helps identify the cause of a crash. These logs are created when the application crashes, and includes heap dumps.
- · Monitoring and reporting logs: Contains information about alerts and reports.
- System logs: Contains Cisco Application Deployment Engine-related (ADE-related) information.
- Policy configuration: Contains policies configured in Cisco ISE in human-readable format.

You can download these logs from the Cisco ISE CLI by using the **backup-logs** command. For more information, see the *Cisco Identity Services Engine CLI Reference Guide*.

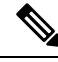

Note

For Inline Posture node, you cannot download the support bundle from the Admin portal. You must use the **backup-logs** command from the Cisco ISE CLI.

If you choose to download these logs from the Admin portal, you can do the following:

Download only a subset of logs based on the log type, such as debug logs or system logs.

• Download only the latest *n* number of files for the selected log type. This option allows you to control the size of the support bundle and the time taken for download.

Monitoring logs provide information about the monitoring, reporting, and troubleshooting features. For more information about downloading logs, see Download Cisco ISE Log Files, on page 54.

### Support Bundle

You can download the support bundle to your local computer as a simple tar.gpg file. The support bundle will be named with the date and time stamps in the format

ise-support-bundle\_ise-support-bundle-mm-dd-yyyy--hh-mm.tar..gpg. The browser prompts you to save the support bundle to an appropriate location. You can extract the content of the support bundle and view the README.TXT file, which describes the contents of the support bundle, as well as how to import the contents of the ISE database if it is included in the support bundle.

### **Download Cisco ISE Log Files**

You can download the Cisco ISE log files to look for more information while troubleshooting issues in your network.

You can also download system logs that include ADE-OS and other log files to troubleshoot installation and upgrade issues.

While downloading a support bundle, instead of entering an encryption key manually, you can choose to use a public key for encryption. If you choose this option, Cisco PKI will be used for encryption and decryption of the support bundle. Cisco TAC maintains the public and private keys. Cisco ISE uses the public keys to encrypt the support bundle. Cisco TAC can decrypt the support bundle using the private keys. Use this option if you want to provide the support bundle to Cisco TAC for troubleshooting. Use the shared key encryption if you are going to troubleshoot the issues on premise.

#### Before you begin

- · You must have Super Admin or System Admin privileges to perform the following task.
- You should have configured the debug logs and debug log levels.
- **Step 1** In the Cisco ISE GUI, click the **Menu** icon (=) and choose **Operations** > **Troubleshoot** > **Download Logs** > **Appliance Node List**.
- **Step 2** Click the node from which you want to download the support bundles.
- **Step 3** In the **Support Bundle** tab, choose the parameters that you want to be populated in your support bundle.

If you include all the logs, your support bundle will be excessively large and the download will take a long time. To optimize the download process, choose to download only the most recent *n* number of files.

- **Step 4** Enter the **From** and **To** dates for which you want to generate the support bundle.
- **Step 5** Choose one of the following:
  - Public Key Encryption: Choose this option if you want to provide the support bundle to Cisco TAC for troubleshooting purposes.

- Shared Key Encryption: Choose this option if you want to troubleshoot the issues locally on premise. If you choose this option, you must enter the encryption key for the support bundle.
- **Step 6** Enter and re-enter the encryption key for the support bundle.
- Step 7 Click Create Support Bundle.
- **Step 8** Click **Download** to download the newly-created support bundle.

The support bundle is a tar.gpg file that is downloaded to the client system that is running your application browser.

#### What to do next

Download debug logs for specific components.

### **Cisco ISE Debug Logs**

Debug logs provide troubleshooting information for various Cisco ISE components. Debug logs contain critical and warning alarms generated over the last 30 days, and information alarms generated over the last seven days. While reporting problems, you might be asked to enable these debug logs and send them for diagnosis and resolution of your problems.

Note

Enabling debug logs with heavy load (such as monitoring debug logs) will generate alarms about high load.

#### **Obtain Debug Logs**

**Step 1** Configure the components for which you want to obtain debug logs. See Cisco ISE Components and Corresponding Debug Logs, on page 55.

**Step 2** Download Debug Logs.

### **Cisco ISE Components and Corresponding Debug Logs**

Table 7: Components and Corresponding Debug Logs

| Component                         | Debug Log       |
|-----------------------------------|-----------------|
| Active Directory                  | ad_agent.log    |
| Cache Tracker                     | tracking.log    |
| Entity Definition Framework (EDF) | edf.log         |
| JMS                               | ise-psc.log     |
| License                           | ise-psc.log     |
| Notification Tracker              | tracking.log    |
| Replication-Deployment            | replication.log |

| Component                  | Debug Log       |
|----------------------------|-----------------|
| Replication-JGroup         | replication.log |
| Replication Tracker        | tracking.log    |
| RuleEngine-Attributes      | ise-psc.log     |
| RuleEngine-Policy-IDGroups | ise-psc.log     |
| accessfilter               | ise-psc.log     |
| admin-infra                | ise-psc.log     |
| boot-strap wizard          | ise-psc.log     |
| cisco-mnt                  | ise-psc.log     |
| client                     | ise-psc.log     |
| cpm-clustering             | ise-psc.log     |
| cpm-mnt                    | ise-psc.log     |
| epm-pdp                    | ise-psc.log     |
| epm-pip                    | ise-psc.log     |
| anc                        | ise-psc.log     |
| anc                        | ise-psc.log     |
| ers                        | ise-psc.log     |
| guest                      | ise-psc.log     |
| Guest Access Admin         | guest.log       |
| Guest Access               | guest.log       |
| MyDevices                  | guest.log       |
| Portal                     | guest.log       |
| Portal-Session-Manager     | guest.log       |
| Portal-web-action          | guest.log       |
| guestauth                  | ise-psc.log     |
| guestportal                | ise-psc.log     |
| identitystore-AD           | ise-psc.log     |
| infrastructure             | ise-psc.log     |
| ipsec-api                  | api-service.log |
| ipsec-ui                   | ise-psc.log     |
| mdm                        | ise-psc.log     |
| mdm-pip                    | ise-psc.log     |

| Component           | Debug Log           |
|---------------------|---------------------|
| mnt-report          | reports.log         |
| mydevices           | ise-psc.log         |
| nsf                 | ise-psc.log         |
| nsf-session         | ise-psc.log         |
| org-apache          | ise-psc.log         |
| org-apache-cxf      | ise-psc.log         |
| org-apache-digester | ise-psc.log         |
| posture             | ise-psc.log         |
| profiler            | profiler.log        |
| provisioning        | ise-psc.log         |
| policy-engine       | ise-psc.log         |
| prrt-JNI            | prrt-management.log |
| runtime-AAA         | prrt-management.log |
| runtime-config      | prrt-management.log |
| runtime-logging     | prrt-management.log |
| sponsorportal       | ise-psc.log         |
| swiss               | ise-psc.log         |

### **Configure Debug Wizard by Function**

The Debug wizard contains debug templates that you can use to troubleshoot issues on Cisco ISE nodes. You can configure debug profiles and the debug logs.

In the **Debug Profile Configuration** window, you can configure the debug log severity level for individual components inside the template.

In the **Debug Log Configuration** window, you can configure the severity levels for debug logs. Debug logs capture bootstrap, application configuration, runtime, deployment, monitoring, reporting, and public key infrastructure (PKI) information.

Note

- The per-node log levels take precedence over Debug wizard profiles.
- When enabling multiple profiles that edit the same component, the higher log level takes precedence, where trace has the highest priority.

 Step 1
 In the Cisco ISE GUI, click the Menu icon (=) and choose Operations > Troubleshoot > Debug Wizard > Debug

 Profile Configuration to configure a debug profile.

**Step 2** To create a new profile, click **Add**.

| Step 3  | Enter the Name and Description of the new profile.                                                                                                    |
|---------|----------------------------------------------------------------------------------------------------|
| Step 4  | Check the check boxes adjacent to the components that you want to include in the profile, and set the corresponding <b>Log Level</b> for each of the components.                         |
| Step 5  | Click Save.                                                                                                    |
| Step 6  | To enable the ISE node immediately, click Enable. Otherwise click Do it Later.                                                                                                    |
| Step 7  | If you click Enable, check the check boxes adjacent to the ISE nodes for which you want to enable the profile.                                                                           |
| Step 8  | Click Save.                                                                                                    |
| Step 9  | In the Cisco ISE GUI, click the <b>Menu</b> icon (=) and choose <b>Operations</b> > <b>Troubleshoot</b> > <b>Debug Wizard</b> > <b>Debug Log Configuration</b> to configure a debug log. |
| Step 10 | Click a radio button to choose a node.                                                                                                    |
| Step 11 | Click a radio button to choose a component.                                                                                                    |
| Step 12 | Click Edit to change the Component Name, Log Level, Description and Log File Name of a component.                                                                                        |
| Step 13 | Click Save.                                                                                                    |

# **Download Debug Logs**

#### Before you begin

To perform the following task, you must be a Super Admin or System Admin.

- Step 1
   In the Cisco ISE GUI, click the Menu icon (=) and choose Operations > Troubleshoot > Download Logs > Appliance Node List.
- **Step 2** From the Appliance node list, click the node for which you want to download the debug logs.
- Step 3 Click the Debug Logs tab.

A list of debug log types and debug logs is displayed. This list is based on your debug log configuration.

Step 4 Click the log file that you want to download and save it to the system that is running your client browser.

You can repeat this process to download other log files as needed. The following are the additional debug logs that you can download from the **Debug Logs** window:

- isebootstrap.log: Provides bootstrapping log messages
- monit.log: Provides watchdog messages
- pki.log: Provides third-party crypto library logs
- iseLocalStore.log: Provides logs about the local store files
- · ad\_agent.log: Provides Microsoft Active Directory third-party library logs
- · catalina.log: Provides third-party logs